Richard Woods, Georgia's School Superintendent *"Educating Georgia's Future"* 

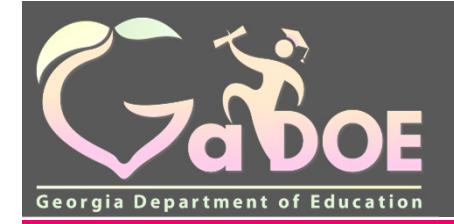

# MyGaDOE Portal Provisioning for Charter School Security Officers

Presented by Chris Rivera

**GaDOE Helpdesk Manager** 

7/20/2017 1

# **MyGaDOE Portal Provisioning Basics**

- Based on User Self-Provisioning
- Organization Security Officer Approvals
- Application Security Officer Approvals

# **User Self Provisioning**

- Request a New Account
- Add or Remove Organizational Roles
- Add or Remove Application Roles
- Change/Update Account Information
- Change Passphrase

# **Organization Security Officer**

- Review/Approve requests for user access under assigned organization.
- Add new users under assigned organization.
- Modify account status (Suspend, Un-Suspend, Terminate) under assigned organization.
- Reset passphrases for users under assigned organization.

# **Application Security Officer Approvals**

• Review/Approve requests for user access to their assigned application regardless of user's assigned organization.

# **Provisioning Workflow**

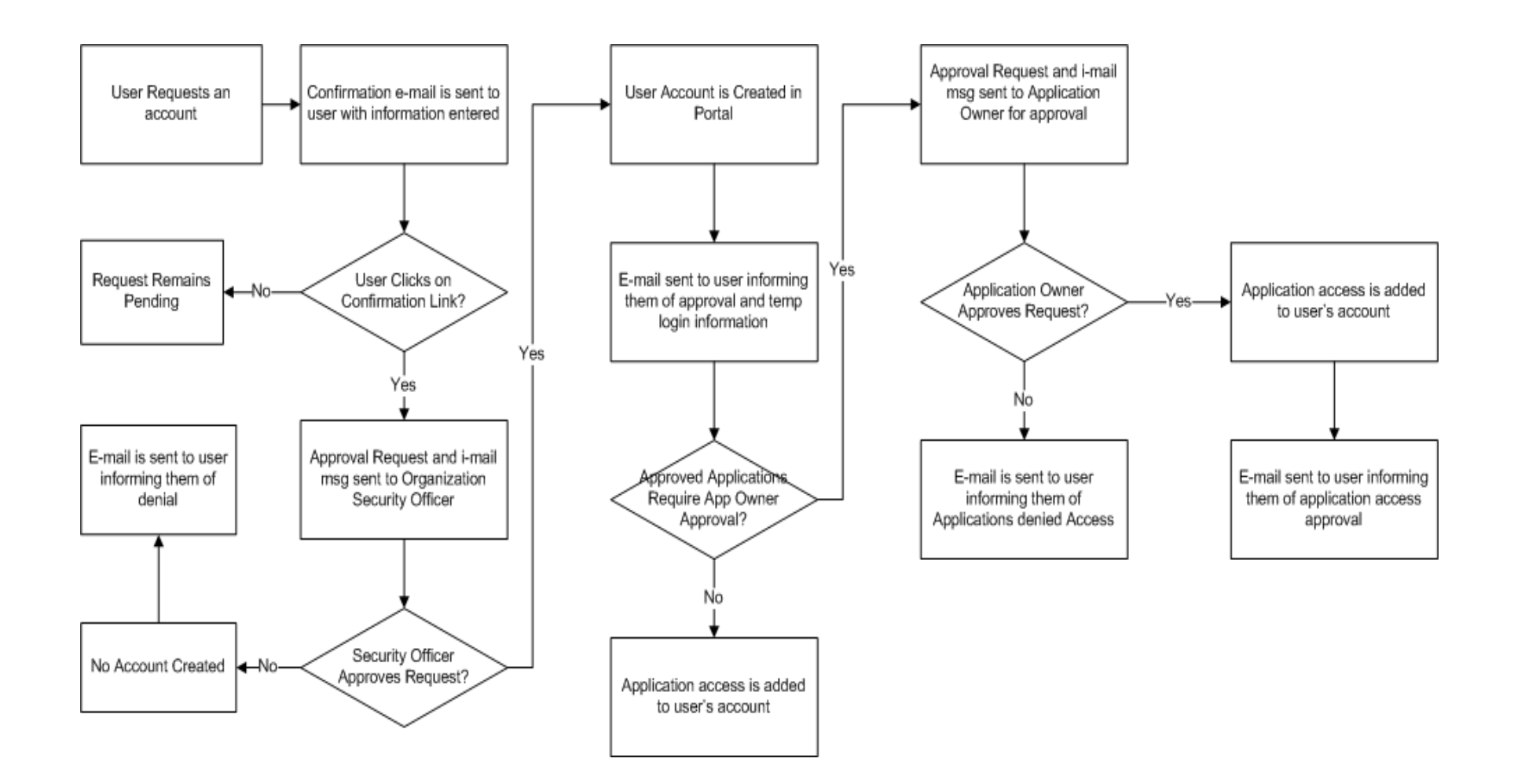

## New User Registration Wizard

- Step 1 Enter User Information
- Step 2 Select Districts And Roles
- Step 3 Select Applications And Roles
- Step 4 Request Submission Summary

|                                                                                |                                 | MyGaDOE                                                           |
|--------------------------------------------------------------------------------|---------------------------------|-------------------------------------------------------------------|
|                                                                                | Please Log In                   | Helpful links <ul> <li>MyGaDOE Online Guide</li> </ul>            |
|                                                                                | Username: crivera@doe.k12.ga.us | <u>GaDOE Public Website</u> <u>Information Systems</u> AVP & NCLB |
| Georgia Department of Education                                                | Password:     Login             | Georgia Standards     Data Collections                            |
| Richard Woods, Georgia's School Superintendent<br>"Educating Georgia's Puture" | Or sign up for an account       | <ul> <li>Financial Reports</li> <li>Report Card</li> </ul>        |

This website requires Cookies be enabled in your browser.

| rgia's School Superintendent<br>g Georgia's Future" | STEP 1                       | STEP 2                               | STEP 3                        | STEP 4                   |
|-----------------------------------------------------|------------------------------|--------------------------------------|-------------------------------|--------------------------|
|                                                     | Enter User Information       | Select Districts And Roles           | Select Applications And Roles | Request Submission Summa |
| lic Website                                         | itep 1                       |                                      |                               |                          |
| ) Login                                             | Enter information about your | self:                                |                               |                          |
|                                                     | First Name:                  |                                      |                               |                          |
|                                                     | Last Name:                   |                                      |                               |                          |
|                                                     | Email Address:               |                                      |                               |                          |
|                                                     | Confirm Email:               |                                      |                               |                          |
|                                                     | Teacher ID:                  | DO NOT USE                           |                               |                          |
|                                                     | (Teache                      | erID used for teacher verification o | nly. Typically, SSN)          |                          |

Enter Name and e-mail Address.

E-mail address is also Portal Login ID.

Teacher ID – Please do Not Use, Function Causes Error. Was tied to CPI for teacher lookup.

| STEP 1                                                                         | STE                 | EP 2                                | STEP 3                                               | STEP 4                     |
|--------------------------------------------------------------------------------|---------------------|-------------------------------------|------------------------------------------------------|----------------------------|
| Enter User Information Selec                                                   |                     | cts And Roles                       | Select Applications And Roles                        | Request Submission Summary |
|                                                                                |                     |                                     |                                                      |                            |
| elect an Organization:                                                         |                     | For a list of Distri                | ct Organizational Role Descriptions, click here.     |                            |
| To select a School, first choose a                                             | District            | To view Organiza                    | tion/Application Role Mapping, click here.           |                            |
| O District State Charter                                                       | Schools V           |                                     |                                                      |                            |
| School     Cherokee Chi                                                        | inter Academy       |                                     |                                                      |                            |
| Select a Division Georgia Contrage Prep     Agency     Department     Division | first choose a Type |                                     |                                                      |                            |
| Other Type                                                                     | >                   |                                     |                                                      |                            |
| lick on a 🗟 to select that role.<br>oles for Selected Organizati               | on:                 | Current Role A<br>Click on a 🔁 to P | Assignments (per Organization):<br>Remove that role. |                            |
| 3Principal                                                                     |                     | ^                                   |                                                      |                            |
| ਹੋTeacher                                                                      |                     |                                     |                                                      |                            |
| 3Security Officer                                                              |                     |                                     |                                                      |                            |
| Administrator - School Adm                                                     | in                  |                                     |                                                      |                            |
| dStaff                                                                         |                     |                                     |                                                      |                            |
| JGraduation Coach - Gradua                                                     | tion Coach          |                                     |                                                      |                            |
| JGTID Coordinator - GTID C                                                     | ordinator           |                                     |                                                      |                            |
| DSpecial Ed Staff - Special I                                                  | d Staff             |                                     |                                                      |                            |

Select appropriate Organization: District, DOE Agency, or Other. Available Organizations appear in appropriate drop down boxes.

Next select appropriate Organization Role from provided list. List is dependent on Organization selected.

To add a role assignment click on green "+" sign to the left of role.

# Based on Organizational role selected, a default set of application roles will automatically be added to profile.

| STEP 1                                                                                                    | STEP 2                     |                                                                                             | STEP 3                                                                                                    | STEP 4                                                                                                    |
|----------------------------------------------------------------------------------------------------|----------------------------|---------------------------------------------------------------------------------------------|----------------------------------------------------------------------------------------------------|----------------------------------------------------------------------------------------------------|
| Enter User Information                                                                                                    | Select Districts And Roles |                                                                                             | Select Applications And Roles                                                                                                    | Request Submission Summary                                                                                     |
| Step 3                                                                                                    |                            |                                                                                             |                                                                                                    |                                                                                                    |
| Select an Application Role:<br>Click on a b to see list of roles for<br>CAR<br>CAR<br>Cartal Directory<br>Cartal Directory<br>Cartal | that application.          | Curree<br>Click o<br>Schoo<br>PSA F<br>GSSIS<br>bldg(0<br>Unit E<br>PD Us<br>Schoo<br>Schoo | nt Application Role Assignment<br>a 2 to Remove that role.<br>In System User(Central Direct<br>Principal(Exceptional Studen<br>5(GASIS: Reporting)<br>Builder(GSO Unit Builder)<br>Builder(GSO Unit Builder)<br>Sers(Professional Development<br>of Administrator(Professional<br>of User(Student Profile) | http://cation.koie Mapping, click her<br>ents (per Application):<br>ctory)을<br>ts)을<br>nt)을<br>I Development)을 |
| Brudent Record                                                                                                    |                            |                                                                                             |                                                                                                    |                                                                                                    |

| STEP 1                                                           | STEP 2                                                               | STEP 3                            | STEP 4                                              |  |
|------------------------------------------------------------------|----------------------------------------------------------------------|-----------------------------------|-----------------------------------------------------|--|
| Enter User Information                                           | Select Districts And Roles                                           | Select Applications And Role      | Request Submission Summary                          |  |
| Step 3                                                           |                                                                      |                                   |                                                     |  |
|                                                                  |                                                                      | To view Orga                      | anization/Application Role Mapping, click <u>he</u> |  |
| Select an Application Role:                                      |                                                                      | C (                               | Current Application Role Assignments                |  |
| Click on a 🖾 to select that role.                                | hat application.                                                     | 0                                 | Click on a 🖻 to Remove that role.                   |  |
| AYP/NCLB                                                         |                                                                      | 5                                 | School System User(Central                          |  |
| CAR                                                              |                                                                      | L                                 | Directory)                                          |  |
| • Central Directory                                              |                                                                      |                                   | SSIS(GASIS: Reporting)                              |  |
| Treasting Chudonts                                               | t                                                                    | bldg(Georgia Testing Identifier)  |                                                     |  |
| Exceptional Students                                             | L                                                                    | Unit Builder(GSO Unit Builder)    |                                                     |  |
| Full Time Equivalent                                             | F                                                                    | D Users(Professional Development) |                                                     |  |
| ଷ୍ଟିSchool Level User - User at<br>Error Report for the School w | a School who is principal and the<br>where the user is belonging to. | user can see the FTE g            | School Administrator(Professional<br>Development)린  |  |
| GASIS: Reporting                                                 | S                                                                    | School User(Student Profile)린     |                                                     |  |
| Georgia Testing Identifier                                       |                                                                      |                                   |                                                     |  |
| Graduation Coach Program                                         |                                                                      |                                   |                                                     |  |
| GSO Unit Builder                                                 |                                                                      |                                   |                                                     |  |
| Professional Development                                         |                                                                      |                                   |                                                     |  |
| Student Course Profile                                           |                                                                      |                                   |                                                     |  |
| ପ୍ରିSchool Level User - User at<br>Report for the School where   | a School who is principal and the the user is belonging to.          | user can see the Error            |                                                     |  |
| Student Profile                                                  |                                                                      |                                   |                                                     |  |
| E Student Record                                                 |                                                                      |                                   |                                                     |  |

To add additional application roles, click on "+" sign next to application and then the green "+" sign beside the appropriate role.

To remove application roles from list of those assigned, click on red "-" beside the role.

Review all the information entered into account setup wizard.

If all is as required, click on the "Submit" button to submit request for approval.

| STEP 1                                   | STEP 2                     | STEP 3                                                                    | STEP 4                     |  |
|------------------------------------------|----------------------------|---------------------------------------------------------------------------|----------------------------|--|
| Enter User Information                   | Select Districts And Roles | Select Applications And Roles                                             | Request Submission Summary |  |
| р 4                                      |                            |                                                                           |                            |  |
| ummary of Request                        |                            |                                                                           |                            |  |
| First Name: Joe                          |                            |                                                                           |                            |  |
| Last Name: Doe                           |                            |                                                                           |                            |  |
| Email Address: jdoe@doe.k12.ga.us        |                            |                                                                           |                            |  |
| Organization: Berrien High School        |                            |                                                                           |                            |  |
| Summary of Organizations Roles Applied F | or                         | Summary of Applications Applied For                                       |                            |  |
| Principal                                |                            | Application: Student Profile<br>Application Role: School User             |                            |  |
|                                          |                            | Application: Professional Developm<br>Application Role: School Administra | ent<br>Itor                |  |
|                                          |                            | Application: GSO Unit Builder<br>Application Role: Unit Builder           |                            |  |
|                                          |                            | Application: Georgia Testing Identi<br>Application Role: bldg             | fier                       |  |
|                                          |                            | Application: GASIS: Reporting<br>Application Role: GSSIS                  |                            |  |
|                                          |                            | Application: Central Directory<br>Application Role: School System Us      | ser                        |  |
|                                          |                            |                                                                           |                            |  |

7/20/2017 13

## **Request Submittal Confirmation**

#### **Request Submittal**

Your request has been submitted. You will soon receive an email that will give you instructions on how to certify your request so that it may be processed.

## **User Certification E-mail**

| Chris Rivera/TS/DOE/GADOE To                                                      | <crivera@doe.k12.ga.us></crivera@doe.k12.ga.us>                                  |
|-----------------------------------------------------------------------------------|----------------------------------------------------------------------------------|
| 08/27/2010 07:54 AM cc                                                            |                                                                                  |
| bcc                                                                               |                                                                                  |
| Subject                                                                           | New User Request Certification                                                   |
|                                                                                   |                                                                                  |
| This email is to certify a request that was submitted for access to the My        | GaDOE Portal for this email address. The complete details of this request are as |
| follows:                                                                          |                                                                                  |
|                                                                                   |                                                                                  |
| Requested Organization: Appling County                                            |                                                                                  |
| Add Requested Org Role: CPI Coordinator                                           |                                                                                  |
| Requested Application Roles:                                                      |                                                                                  |
| 1) Georgia Testing Identifier: dist Add                                           |                                                                                  |
| 2) GSO Unit Builder: Unit Builder Add                                             |                                                                                  |
| 3) Portal: Security Officer Add                                                   |                                                                                  |
| 4) Security Administration: Coordinator Add                                       |                                                                                  |
| 5) Teacher Retirement System: School System User Add                              |                                                                                  |
| 5) Teacher Rearchient System: School System Oser Flag                             |                                                                                  |
| Diana dialata dia 6.11. miratia kao amin'ny fisika mandritra dia mampika miritra. | in income distants a floor of the first of                                       |
| Please click to the following link to certify the request. Processing will be     | gin immediately after clicking the link:                                         |
| Certury thus request User must click here                                         |                                                                                  |
|                                                                                   |                                                                                  |

# **Modifying Existing Portal Account**

- Add or Remove Organizational Roles and/or Application Roles
- Change/Update Account Information
- Change Passphrase

## Log into MyGaDOE Portal – Portal Home Page

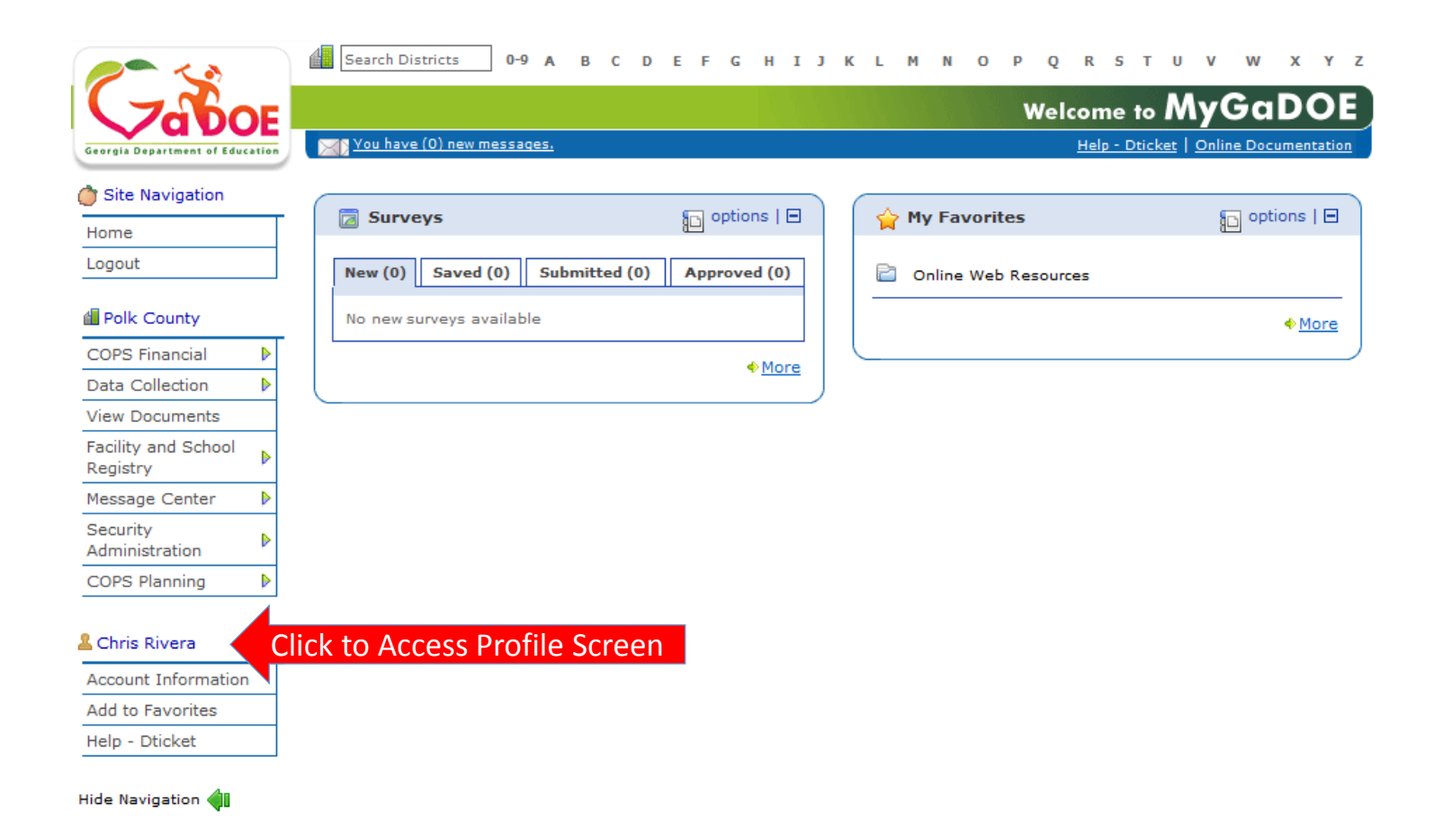

7/20/2017 17

## Add or Remove Organizational Roles and/or Application Roles

- Step 1 User Information
- Step 2 Select District and Roles
- Step 3 Select Applications and Roles
- Step 4 Request Submission Summary

# **Profile Screen – Request Roles**

| Edit Profile                  |                                          |                          |            |       |     |         |        |            |
|-------------------------------|------------------------------------------|--------------------------|------------|-------|-----|---------|--------|------------|
| Chris Rivera (criveratest2@do | e.k12.ga.us)                             |                          |            |       |     |         |        |            |
| Salutation:                   |                                          |                          |            |       |     |         |        |            |
| First Name:                   | Chris                                    |                          | * Required |       |     |         |        |            |
| Middle Name:                  |                                          |                          |            |       |     |         |        |            |
| Last Name:                    | Rivera                                   |                          | * Required |       |     |         |        |            |
| Display Name:                 | Chris Rivera                             |                          |            |       |     |         |        |            |
| Email Address:                | criveratest2@doe.k12                     | .ga.us                   | * Required |       |     |         |        |            |
| Last 4-digits of SSN:         | 1234                                     |                          | * Required |       |     |         |        |            |
| Birth Date:                   | 07/01/1965                               |                          |            |       |     |         |        |            |
| Gender:                       | ⊙ Male ○ Female                          |                          |            |       |     |         |        |            |
| Phone Number:                 | (111) 111-1111                           |                          |            |       |     |         |        |            |
| Fax Number:                   |                                          |                          |            |       |     |         |        |            |
| NT Login:                     |                                          |                          |            |       |     |         |        |            |
| URL:                          |                                          |                          |            |       |     |         |        |            |
|                               | Change Passphrase                        | Change Challenge Questio | ons        |       |     |         |        |            |
| Application Role(s):          | Portal - User<br>GSO Unit Builder - Unit | Builder                  |            |       |     |         |        |            |
| Organization Role(s):         | Bryan County High Sch                    | ool - Teacher            |            |       |     |         |        |            |
| Address:                      | Line 1                                   | Line 2                   | City       | State | ZIP | Country | County | Is Primary |
|                               |                                          |                          |            |       |     |         |        |            |
|                               | Save Address                             | New                      | Delete     |       |     |         |        |            |
| Request Roles:                | Request Roles                            | Click I                  | lere       |       |     |         |        |            |
| Update Person                 |                                          |                          |            |       |     |         |        |            |

7/20/2017 19

# Review account information and current Org and Application role provisioning in first step of Request Provisioning Wizard.

| equest Provisioning       |                                   |                               |                           |
|---------------------------|-----------------------------------|-------------------------------|---------------------------|
| STEP 1                    | STEP 2                            | STEP 3                        | STEP 4                    |
| Enter User Information    | Select Districts And Roles        | Select Applications And Roles | Request Submission Summar |
|                           |                                   |                               |                           |
| ep 1                      |                                   |                               |                           |
| The Application Request w | I be made for the following user: |                               |                           |
| First Name: Chris         |                                   |                               |                           |
| Last Name: River          | а                                 |                               |                           |
| Email Address: crive      | ratest2@doe.k12.ga.us             |                               |                           |
| Current Organization F    | oles:                             |                               |                           |
| Bryan County High Sc      | hool: Teacher                     |                               |                           |
| Current Application Pe    | rmissions:                        |                               |                           |
| Portal: User              |                                   |                               |                           |
| GSO Unit Builder: Unit    | Builder                           |                               |                           |
|                           |                                   |                               |                           |
|                           |                                   |                               | Next >>                   |

| S                                                                                                    | TEP 1                                                       | ST                                                                                                    | TEP 2                         | STEP 3                                           | STEP 4 |
|----------------------------------------------------------------------------------------------------|-------------------------------------------------------------|----------------------------------------------------------------------------------------------------|-------------------------------|--------------------------------------------------|--------|
| Enter User Information Select Districts A                                                                                      |                                                             | icts And Roles                                                                                            | Select Applications And Roles | Request Submission Summary                       |        |
| Step 2                                                                                                    |                                                             |                                                                                                    |                               |                                                  |        |
| Select an Organiz                                                                                                    | ation:                                                      |                                                                                                    | For a list of Distri          | t Organizational Role Descriptions, click here.  |        |
| To select a School,                                                                                                    | first choose a District                                     |                                                                                                    | To view Organizat             | ton/Application Kole Mapping, dick <u>here</u> . |        |
| <ul> <li>District</li> </ul>                                                                                                   | Bryan County                                                | *                                                                                                    |                               |                                                  |        |
| <ul> <li>School</li> </ul>                                                                                                    | Bryan County Hi                                             | igh School 💌                                                                                              |                               |                                                  |        |
| Agency     Department     Division  To see additional O  Other Type  Click on a to select boles for Selected Principal Teacher | rganizations, first cho<br>st that role.<br>d Organization: | Current Role<br>Assignments (per<br>Organization):<br>Click on a to Remove<br>role.<br>Teacher (Bryan Cou | e that                        |                                                  |        |
| ລີSecurity Officer<br>ລີAdministrator -<br>ລີStaff<br>ລີGraduation Coa<br>Coach<br>ລີGTID Coordinati                           | r<br>School Admin<br>ch - Graduation<br>or - GTID           | High School)                                                                                              | ,                             |                                                  |        |

To add additional application roles, click on "+" sign next to application and then the green "+" sign beside the appropriate role.

To remove application roles from list of those assigned, click on red "-" beside the role.

| Request Provisioning                                                                                                    |                                                                                                    |                                                                                                    |                                                                                                    |
|----------------------------------------------------------------------------------------------------|----------------------------------------------------------------------------------------------------|----------------------------------------------------------------------------------------------------|----------------------------------------------------------------------------------------------------|
| STEP 1                                                                                                    | STEP 2                                                                                                    | STEP 3                                                                                                    | STEP 4                                                                                                |
| Enter User Information                                                                                                    | Select Districts And Roles                                                                                           | Select Applications And Roles                                                                                      | Request Submission Summary                                                                            |
|                                                                                                    |                                                                                                    |                                                                                                    |                                                                                                    |
| Step 3                                                                                                    |                                                                                                    |                                                                                                    |                                                                                                    |
|                                                                                                    |                                                                                                    | To view Organizati                                                                                                 | on/Application Role Mapping, click <u>her</u>                                                         |
| Select an Application Role:<br>Click on a 🕑 to see list of roles for that<br>Click on a 🔁 to select that role.<br>Georgia Testing Identifier | t application.                                                                                                    |                                                                                                    | Current Application Role<br>Assignments (per<br>Application):<br>Click on a 🖻 to Remove that<br>role. |
| bldg - The building role shoul<br>within the context of a single s<br>DIST role. Users with this role,<br>change schools within the dist     | d be assigned to those users who<br>school within the system. The BLC<br>in addition to the restrictions of<br>rict. | are to be restricted to only actin<br>OG role is a further restriction of th<br>the DIST role, will not be able to | g Unit Builder(GSO Unit<br>e Builder) ॑€                                                              |
| GSO Unit Builder                                                                                                    |                                                                                                    |                                                                                                    |                                                                                                    |
| 🐑 Longitudinal Data System                                                                                                    |                                                                                                    |                                                                                                    |                                                                                                    |
| ● Professional Development                                                                                                    |                                                                                                    |                                                                                                    |                                                                                                    |
| 🗄 Student Profile                                                                                                    |                                                                                                    |                                                                                                    |                                                                                                    |
|                                                                                                    |                                                                                                    |                                                                                                    |                                                                                                    |
| << Back                                                                                                    |                                                                                                    |                                                                                                    | Next >>                                                                                               |

To add additional application roles, click on "+" sign next to application and then the green "+" sign beside the appropriate role.

To remove application roles from list of those assigned, click on red "-" beside the role.

#### Review all the information entered into account setup wizard.

If all is as required, click on the "Submit" button to submit request for approval.

| STEP 1                                                      | STEP 2                     | STEP 3                                                    | STEP 4                   |  |
|-------------------------------------------------------------|----------------------------|-----------------------------------------------------------|--------------------------|--|
| Enter User Information                                      | Select Districts And Roles | Select Applications And Roles                             | Request Submission Summa |  |
| p 4                                                         |                            |                                                           |                          |  |
| ummary of Request                                           |                            |                                                           |                          |  |
| First Name: Chris                                           |                            |                                                           |                          |  |
| Last Name: Rivera                                           |                            |                                                           |                          |  |
| Email Address: criveratest2@doe.k                           | 12.ga.us                   |                                                           |                          |  |
| Organization: Bryan County High                             | School                     |                                                           |                          |  |
| ummary of Organizations Roles Applie                        | d For                      | Summary of Applications Applied For                       |                          |  |
| Organization: Bryan County High<br>Organization Role: Staff | School                     | Application: Georgia Testing Ic<br>Application Role: bldg | lentifier                |  |
| CC Back                                                     |                            | Click to Submi                                            | t Poquoct                |  |

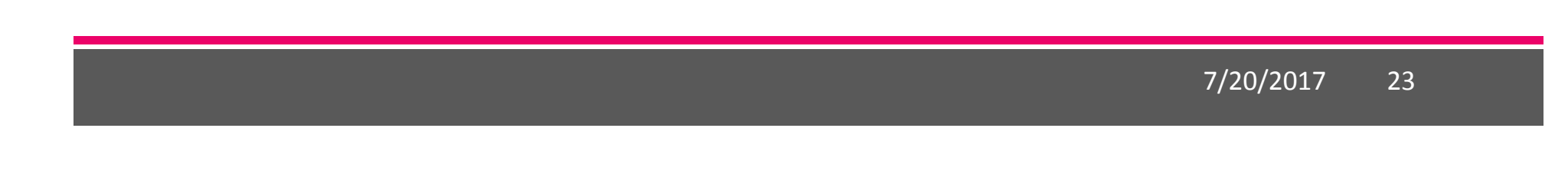

## **Request Submittal Confirmation**

**Request Submittal** 

Your request has been submitted and processing has begun. You will be updated on the status of your request in the next 3 days.

# **Change/Update Account Information**

- Name information
- Login/e-mail information
- Phone Number
- Address Information
- Challenge Questions and Answers

# **Correct/Update Profile Information**

| Chris Rivera (criveratest2@do | e.k12.ga.us)                                                    |                                   | ]              |          |   |         |        |            |
|-------------------------------|-----------------------------------------------------------------|-----------------------------------|----------------|----------|---|---------|--------|------------|
| First Name:                   | Chris                                                           |                                   | * Required     |          |   |         |        |            |
| Middle Name:                  |                                                                 |                                   | Ĩ              |          |   |         |        |            |
| Last Name:                    | Rivera                                                          |                                   | * Required     |          |   |         |        |            |
| Display Name:                 | Chris Rivera                                                    |                                   | ]              |          |   |         |        |            |
| Email Address:                | criveratest2@doe.k12                                            | .ga.us                            | * Required     |          |   |         |        |            |
| Last 4-digits of SSN:         | 1234                                                            |                                   | * Required     |          |   |         |        |            |
| Birth Date:                   | 07/01/1965                                                      |                                   | ]              |          |   |         |        |            |
| Gender:                       | ⊙ Male ○ Female                                                 |                                   |                |          |   |         |        |            |
| Phone Number:                 | (111) 111-1111                                                  |                                   | ]              |          |   |         |        |            |
| Fax Number:                   |                                                                 |                                   | ]              |          |   |         |        |            |
| NT Login:                     |                                                                 |                                   | ]              |          |   |         |        |            |
| URL:                          |                                                                 |                                   | ]              |          |   |         |        |            |
| Application Role(s):          | Change Passphrase C<br>Portal - User<br>GSO Unit Builder - Unit | hange Challenge Questi<br>Builder | ions           |          |   |         |        |            |
| Organization Role(s):         | Bryan County High Scho                                          | ool - Teacher                     |                |          |   |         |        |            |
| Address:                      | Line 1 Save Address                                             | Line 2                            | City<br>Delete | State 21 | P | Country | County | Is Primary |
| Request Roles:                | Request Roles                                                   |                                   |                |          |   |         |        |            |

On the User Profile screen, information can be added or modified as desired.

Even e-mail address (login) can be modified.

Once appropriate changes have been made to profile, click on "Update Person" to save changes.

## Change Challenge Questions and/or Answers

| Salutation:               |                                        |                 |                    |        |     |         |        |            |
|---------------------------|----------------------------------------|-----------------|--------------------|--------|-----|---------|--------|------------|
| First Name:               | Chris                                  |                 | * Required         |        |     |         |        |            |
| Middle Name:              |                                        |                 |                    |        |     |         |        |            |
| Last Name:                | Rivera                                 |                 | * Required         |        |     |         |        |            |
| Display Name:             | Chris Rivera                           |                 |                    |        |     |         |        |            |
| Email Address:            | criveratest2@doe.k                     | 12.ga.us        | * Required         |        |     |         |        |            |
| Last 4-digits of          | 1234                                   |                 | * Required         |        |     |         |        |            |
| Birth Date:               | 07/01/1965                             |                 |                    |        |     |         |        |            |
| Gender:                   | •Male ©Female                          |                 |                    |        |     |         |        |            |
| Phone Number:             | (111) 111-1111                         |                 |                    |        |     |         |        |            |
| Fax Number:               |                                        |                 |                    |        |     |         |        |            |
| NT Login:                 |                                        |                 |                    |        |     |         |        |            |
| URL:                      |                                        |                 |                    |        |     |         |        |            |
|                           | Change Passphras                       | e Cha           | ange Challenge Que | stions |     | Click   | Here   |            |
| Application Role<br>(s):  | Portal - User<br>GSO Unit Builder - Un | it Builder      |                    |        |     |         |        |            |
| Organization Role<br>(s): | Bryan County High So                   | chool - Teacher |                    |        |     |         |        |            |
| Address:                  | Line 1                                 | Line 2          | City               | State  | ZIP | Country | County | Is Primary |
|                           |                                        |                 |                    |        |     |         |        |            |
|                           | Save Address                           | New             | Delet              | 8      |     |         |        |            |

To review and/or modify challenge questions and answers, a user can click on "Change Challenge Questions" button

7/20/2017 27

## **Correct/Update Challenge Questions and Answers**

| Step 1                                      | Step 2            | Step 3                     |
|---------------------------------------------|-------------------|----------------------------|
| Security Agreement                          | Change Passphrase | Change Challenge Questions |
|                                             |                   |                            |
| Challenge Questions                         |                   |                            |
| What was your High School mascot? 💌 🛛 he    | lpdesk            |                            |
| What was the last name of your child 🗹 🛛 he | lpdesk            |                            |
| What was the lastname of your first E🛩 he   | lpdesk            |                            |
| Save Skip                                   |                   |                            |

## **Profile Screen – Change Passphrase**

| Salutation:           |                                              |                       |            |       |     |         |        |            |  |
|-----------------------|----------------------------------------------|-----------------------|------------|-------|-----|---------|--------|------------|--|
| First Name:           | Chris                                        |                       | * Required |       |     |         |        |            |  |
| Middle Name:          |                                              |                       |            |       |     |         |        |            |  |
| Last Name:            | Rivera                                       |                       | * Required |       |     |         |        |            |  |
| Display Name:         | Chris Rivera                                 |                       |            |       |     |         |        |            |  |
| Email Address:        | criveratest2@doe.k12.ga                      | i.us                  | * Required |       |     |         |        |            |  |
| Last 4-digits of SSN: | 1234                                         |                       | * Required |       |     |         |        |            |  |
| Birth Date:           | 07/01/1965                                   |                       |            |       |     |         |        |            |  |
| Gender:               | ⊙ Male ○ Female                              |                       |            |       |     |         |        |            |  |
| Phone Number:         | (111) 111-1111                               |                       |            |       |     |         |        |            |  |
| Fax Number:           |                                              |                       |            |       |     |         |        |            |  |
| NT Login:             |                                              |                       |            |       |     |         |        |            |  |
| URL:                  |                                              |                       |            |       |     |         |        |            |  |
| Click Here            | Change Passphrase Char                       | nge Challenge Questio | ns         |       |     |         |        |            |  |
| Application Role(s):  | Portal - User<br>GSO Unit Builder - Unit Bui | ilder                 |            |       |     |         |        |            |  |
| Organization Role(s): | Bryan County High School                     | - Teacher             |            |       |     |         |        |            |  |
| Address:              | Line 1                                       | ne 2                  | City       | State | ZIP | Country | County | Is Primary |  |
|                       | Save Address                                 | Man                   | Delete     |       |     |         |        |            |  |
|                       | Save Address                                 | New                   | Delete     |       |     |         |        |            |  |

A user may reset their passphrase by clicking on the "Change Passphrase" button.

#### Terms of Use Agreement – User Must Accept

| Security Agreement<br>ms of Use<br>SE READ THE FOLLOWING TERMS AND CON<br>") CAREFULLY. By using this Site, you are d<br>e. We reserve the right to modify these tern<br>s and conditions periodically for changes. B<br>s and conditions, you agree to accept these<br>y time you choose not to accept these term<br>wise use this Site or any information contai<br>LICKING ON THE "ACCEPT" BUTTON AND CO                                                                                                    | Change Passphrase<br>NDITIONS RELATING TO YOUR USE OF THIS S<br>leemed to have agreed to these terms and co<br>ms and conditions at any time. You should che<br>y using this Site after we post any changes to<br>changes, whether or not you have reviewed<br>is and conditions of use, please do not access<br>ined on this Site.                                                                                                    | Change Challenge Questions                                                                                                    |
|----------------------------------------------------------------------------------------------------|----------------------------------------------------------------------------------------------------|----------------------------------------------------------------------------------------------------|
| ns of Use<br>SE READ THE FOLLOWING TERMS AND COI<br>") CAREFULLY. By using this Site, you are d<br>e. We reserve the right to modify these tern<br>s and conditions periodically for changes. B<br>s and conditions, you agree to accept these<br>y time you choose not to accept these term<br>wise use this Site or any information contai<br>LICKING ON THE "ACCEPT" BUTTON AND C                                                                                                    | NDITIONS RELATING TO YOUR USE OF THIS S<br>leemed to have agreed to these terms and co<br>ms and conditions at any time. You should che<br>y using this Site after we post any changes to<br>changes, whether or not you have reviewed<br>is and conditions of use, please do not access<br>ined on this Site.                                                                                                    | SITE (the<br>nditions<br>eck these<br>these<br>them. If                                                                                                    |
| CAREFULLY. By using this Site, you are a<br>e. We reserve the right to modify these ter-<br>s and conditions periodically for changes. B<br>s and conditions, you agree to accept those<br>y time you choose not to accept these term<br>wise use this Site or any information contai<br>LICKING ON THE "ACCEPT" BUTTON AND C                                                                                                    | teemed to have agreed to these terms and co<br>ms and conditions at any time. You should ch<br>y using this Site after we post any changes to<br>changes, whether or not you have reviewed<br>is and conditions of use, please do not access<br>ined on this Site.                                                                                                    | nations<br>eck these<br>these<br>them. If<br>; or                                                                                                    |
| LICKING ON THE "ACCEPT" BUTTON AND C                                                                                                    | COMPLETING THE REGISTRATION OR PROFILE                                                                                                    |                                                                                                    |
| 2ESS, YOU ARE STATING THAT YOU AGREE<br>CONDITIONS OF USE CONTAINED HEREIN<br>HIS AGREEMENT WILL RESULT IN DENIAL C<br>OR PROFILE PROCESS.                                                                                                    | TO BE BOUND BY ALL OF THE TERMS OF SER<br>AND/OR MODIFIED FROM TIME TO TIME. REJ<br>OF COMPLETION OF YOUR REGISTRATION FOR                                                                                                    | CVICE<br>ECTION<br>& THIS                                                                                                    |
| e of Terms and Conditions                                                                                                    |                                                                                                    |                                                                                                    |
| agnize that I am legally responsible for my<br>a Official Code of Georgia Annotated. I recomation the disclosure of which may be prot<br>to comply with these strict confidentialit<br>idual privacy rights. Therefore, I hereby<br>duce, sell, use or otherwise disclose any<br>claws to any individual or entity withou<br>intrant of Education (GaDOE). In the en-<br>steted information, I agree to advise the<br>nization, entity, or individual person to we<br>tance of the information. All information of<br>ology resources is the sole property of<br>irre. Logging on to any State information sy-<br>ement to abide by it and all other governan | activities pursuant to Article 6 of Chapter 9 of<br>ognize that I may have access to personal and<br>tected against under Federal or State Iaw and<br>y requirements may violate Federal or State<br>y certify that I will not release, disclose,<br>information that may be protected under Fr<br>it the express consent or direction of the<br>vent that I inadvertently or incorrectly rele<br>he GaDOE immediately and identify the<br>vhom the information was divulged and the<br>created, transmitted, and stored on State in<br>the state and is subject to monitoring, rev<br>ystem is an acknowledgement of this standar<br>ice regarding its use. | of Title 16<br>Id private<br>1 that the<br>Iaw and<br>discuss,<br>ederal or<br>Georgia<br>ease any<br>business<br>e content<br>formation<br>riew, and<br>rd and an |
|                                                                                                    | Do Not Accept                                                                                                    | Click Here to A                                                                                                    |

7/20/2017 30

| 1. Enter Current Passphrase                                                                                                    | 2. Enter New Passphrase | 3. Re-enter New Passphrase |  |  |  |  |  |  |  |
|----------------------------------------------------------------------------------------------------|-------------------------|----------------------------|--|--|--|--|--|--|--|
| Step 1                                                                                                    | Step 2                  | Step 3                     |  |  |  |  |  |  |  |
| Security Agreement                                                                                                    | Change Passphrase       | Change Challenge Questions |  |  |  |  |  |  |  |
|                                                                                                    |                         |                            |  |  |  |  |  |  |  |
| Change Passphrase for Chris River                                                                                                    | a :                     |                            |  |  |  |  |  |  |  |
| Enter Current Passphrase:                                                                                                    | •••••                   |                            |  |  |  |  |  |  |  |
| Enter New Passphrase:                                                                                                    |                         |                            |  |  |  |  |  |  |  |
| No reused passphrase<br>Length of passphrase between 8 and 25 chars<br>Must contain at least one of the characters !@\$%^*()?<br>Must not contain the words password,test,train |                         |                            |  |  |  |  |  |  |  |
| Reenter New Passphrase:                                                                                                    |                         |                            |  |  |  |  |  |  |  |
|                                                                                                    | Save Passphrase         |                            |  |  |  |  |  |  |  |

# **Security Officer Responsibilities**

- Review/Approve requests for user access under assigned organization.
- Add new users under assigned organization.
- Modify account status (Suspend, Un-Suspend, Terminate) under assigned organization.
- Reset passphrases for users under assigned organization.

## **Review Access Requests – Approve/Deny**

|                                | OF -     | NON You have (0) new message |               |               |          |                                                                                                    | Help - Dtick      | et L Online Documen |
|--------------------------------|----------|------------------------------|---------------|---------------|----------|----------------------------------------------------------------------------------------------------|-------------------|---------------------|
| sorgia Department of Ed        | Jucation |                              |               |               | ess IIVI | all                                                                                                    | <u>Help blick</u> |                     |
| ) Site Navigation              |          |                              |               | s options I E |          | My Favorites                                                                                                    |                   | sa options          |
| lome                           |          | M Surveys                    |               |               |          | , in the second second s |                   |                     |
| ogout                          |          | New (0) Saved (0)            | Submitted (0) | Approved (0)  | P        | Online Web Reso                                                                                                    | urces             |                     |
| Polk County                    |          | No new surveys available     |               |               |          |                                                                                                    |                   | ♦ M                 |
| COPS Financial                 | ▶        |                              |               | ♠ Moro        |          |                                                                                                    |                   |                     |
| ata Collection                 | ►        | l                            |               | ▼ <u>More</u> | J        |                                                                                                    |                   |                     |
| /iew Documents                 |          |                              |               |               | _        |                                                                                                    |                   |                     |
| acility and School<br>legistry | ►        |                              |               |               |          |                                                                                                    |                   |                     |
| lessage Center                 | ▶        |                              |               |               |          |                                                                                                    |                   |                     |
| ecurity<br>Administration      | ⊳        |                              |               |               |          |                                                                                                    |                   |                     |
| and all it                     | N        |                              |               |               |          |                                                                                                    |                   |                     |

Portal access requests are delivered via the MyGaDOE Portal iMail system.

Security Officers can view the request information and then take appropriate action.

Portal iMail is access from Portal Home page message link at top of page.

## iMail Message Inbox

New and existing iMail messages are shown in Inbox. New messages appear in "Bold". Portal access request notifications will appear in Notifications Box. To view a message Double-Click on message and message will open.

| <b>~</b> \$                             | Search Districts       | )-9 A B C   | DEFG            | н і ј к          | LMNO                | PQRS             | TUV W           | хүг        |
|-----------------------------------------|------------------------|-------------|-----------------|------------------|---------------------|------------------|-----------------|------------|
| Georgia Department of Education         | You have (10) new mess | ages.       |                 |                  |                     |                  | Welcome to MyC  | Sadoe      |
| Site Navigation                         | Secure X change        | Notificatio | on              |                  |                     |                  |                 | Help ٨     |
| Information Technology                  | Compose                | Cet Emails  | 圖 Move to Inbox | 🖂 Mark as Unread | 圓 Move to Trash     | Move to Folder ~ | Search Mail     |            |
| Documents 🕨                             | 🗅 Inbox 🛛              | Q           |                 |                  |                     |                  | 1-20 of 6 < 1 > | 20 🔽       |
| L Chris Rivera                          | Sent 0                 | 🗆 🗜 Flag    | 🗞 From          | Subject          |                     |                  | Se              | ent Date 🕶 |
| Account Information<br>Add to Favorites |                        | □ ★         | Support Portal  | Application      | Request Notificatio | n                | 12 Jul 17 (     | 04:55 PM   |
| Help - Dticket                          | 🖸 Drafts 🛛 🔍           | □ ★         | Support Portal  | Application      | Request Notificatio | n                | 12 Jul 17 (     | 03:57 PM   |
| Hide Navigation                         | Trach 4                | <b>□</b> ★  | Support Portal  | Portal Acces     | ss Request Notifica | tion             | 12 Jul 17 (     | 03:57 PM   |
|                                         | m Hash                 | □ <b>★</b>  | Support Portal  | Application      | Request Notificatio | 'n               | 12 Jul 17 (     | 02:20 PM   |
|                                         | Notifications          | □ <b>★</b>  | Support Portal  | Application      | Request Notificatio | 'n               | 12 Jul 17 (     | 02:20 PM   |
|                                         | Archive                | <b>□</b> ★  | Support Portal  | Application      | Request Notificatio | n                | 12 Jul 17 (     | 02:13 PM   |
|                                         | Folders                |             |                 |                  |                     |                  |                 |            |
|                                         |                        |             |                 |                  |                     |                  |                 |            |

## **iMail Message Preview**

| Application Request Notification                                                                                                    |                                                                                                    |
|----------------------------------------------------------------------------------------------------|----------------------------------------------------------------------------------------------------|
| + Close 2 Reply All 2 Forward                                                                                                    | Information from request                                                                                                    |
| Sent By Support Portal                                                                                                    | can be viewed.                                                                                                    |
| Date and 12 Jul 17 04:55 PM<br>Time                                                                                                    |                                                                                                    |
| Reply To PortalSupport@doe.k12.ga.us                                                                                                    | Request will show who                                                                                                    |
| To Chris Rivera;                                                                                                    | requested, e-mail address                                                                                                    |
| cc                                                                                                    | of user, requested                                                                                                    |
| Subject Application Request Notification                                                                                                    | Organization roles and any                                                                                                    |
| Ohris Divers                                                                                                    | requested Application                                                                                                    |
| This email is to notify you that a request was filled out for an application over which you have request approval authority. The request details are as follows:                                                                                                    | Roles.                                                                                                    |
| Requester Name: Jan NeSmith<br>Requester Email Address: jnesmith@jcss.us<br>Requester Organization: Jackson County<br>Requested Role: Special Education Director Add<br>Requested Role: Special Education Director Add<br>Requested Role: Portal User Add<br>Requested Role: District User Add<br>Application Requested: MessageCenter<br>Application Requested: User Add. | To take action, click on the link at bottom of message.                                                                                                    |
|                                                                                                    | Application Request Notification         Image: Constraint of the sequest of the sequest of the seq |

## **Request Approvals Screen**

New and Pending requests can be viewed on this screen. Requests requiring action have a green arrow beside them. To view entire request click on "+" sign beside the request.

| Request Approvals                                                                                                    |                  |
|----------------------------------------------------------------------------------------------------|------------------|
| Browse requests by status<br>• <u>In Process</u> • <u>Completed</u> • <u>Archived</u> • <u>New - (Awaiting Email Confirmation)</u> | Show/hide Legend |
| In Process requests & Action Items - requests for which you may take action                                                        |                  |
| Show: Action Items, In Process, Both                                                                                               |                  |
| 🐑 🗣 💄 2010-08-27 15:25:00 Chris Rivera - Bryan County High School                                                                  |                  |
| Submit                                                                                                    |                  |
|                                                                                                    | )                |
Security Officer will approve or reject each line item and then submit. Once complete, account will be created (New Account) and/or additional roles will be added to user account.

| Browse requests by status                                                                           | Show/hide Legend |
|----------------------------------------------------------------------------------------------------|------------------|
| <u>In Process</u> · <u>Completed</u> · <u>Archived</u> · <u>New - (Awaiting Email Confirmation)</u> | 2                |
| In Process requests & Action Items - requests for which you may take action                         |                  |
| → + 2 2010-08-27 15:25:00 Chris Rivera - Bryan County High School                                   |                  |
| Add Organization Role - Bryan County High School - Staff                                            | Approve 🔘 Reject |
| Add Application Role - Georgia Testing Identifier - bldg                                            | Approve Reject   |

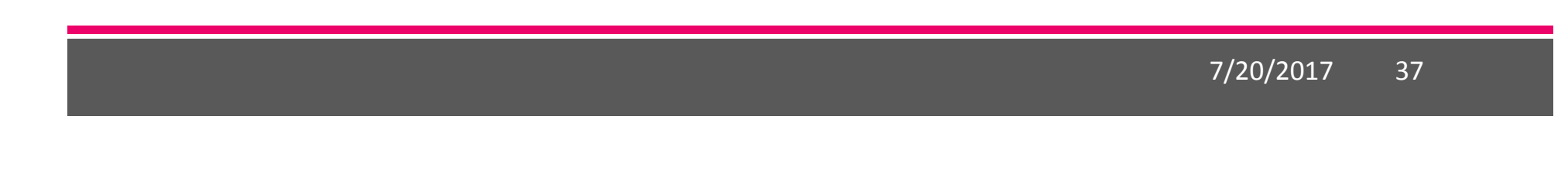

#### **Request Approvals Screen**

|                                   | Vou have (0) new messages. |                         | Welcome              |               |
|-----------------------------------|----------------------------|-------------------------|----------------------|---------------|
| ieorgia Department of Education   |                            |                         | <u>nep</u>           |               |
| Site Navigation                   | 🔁 Surveys                  | poptions   🗖            | 🖕 My Favorites       | 🕞 options   🖃 |
| ogout                             | New (0) Saved (0) Subn     | nitted (0) Approved (0) | Online Web Resources |               |
| Polk County                       | No new surveys available   |                         |                      | ♦ <u>More</u> |
| COPS Financial 🛛 🕨                |                            | ♦ More                  |                      |               |
| Data Collection 🕨                 |                            |                         |                      |               |
| /iew Documents                    |                            |                         |                      |               |
| Facility and School Registry      |                            |                         |                      |               |
| lessage Center 👂                  |                            |                         |                      |               |
| Security                          | Request Approval           | to Access               |                      |               |
| · · · · · · · · · · · · · · · · · | Add Person                 |                         |                      |               |

The Request Approval screen can also be accessed through the Security Administration menu available for Security Officers.

The menu item, "Request Approval" is located on the left hand navigation menu.

#### 🚨 Chris Rivera

| Account Information |  |
|---------------------|--|
| Add to Favorites    |  |
| Help - Dticket      |  |

#### Hide Navigation 🌗

#### **Adding New Users**

| Georgia Department of Educa     | tion | You have (0) new messages.                                           |   |     | <u>H</u>             | lelp - Dticket | Online Documentatio |
|---------------------------------|------|----------------------------------------------------------------------|---|-----|----------------------|----------------|---------------------|
| Site Navigation                 |      |                                                                      |   | ~   | Mu Faussitas         |                | C options   D       |
| Home                            |      |                                                                      |   | ୍କ୍ | ny ravorites         |                |                     |
| ogout                           |      | New (0)         Saved (0)         Submitted (0)         Approved (0) |   | P   | Online Web Resources |                |                     |
| Polk County                     |      | No new surveys available                                             |   |     |                      |                | ♦ <u>More</u>       |
| COPS Financial                  | ₽    |                                                                      |   |     |                      |                |                     |
| Data Collection                 | ⊳    | * <u>More</u>                                                        | ) |     |                      |                |                     |
| /iew Documents                  |      |                                                                      |   |     |                      |                |                     |
| Facility and School<br>Registry | ▶    |                                                                      |   |     |                      |                |                     |
| Message Center                  | ▶    |                                                                      |   |     |                      |                |                     |
| Security<br>Administration      | Þ    | Request Approval                                                     |   |     |                      |                |                     |
| COPS Planning                   | ▶    | Add Person Click to Access                                           |   |     |                      |                |                     |
| Chris Rivera                    |      |                                                                      |   |     |                      |                |                     |
| Account Information             | Τ    |                                                                      |   |     |                      |                |                     |
| Add to Favorites                |      |                                                                      |   |     |                      |                |                     |
|                                 |      |                                                                      |   |     |                      |                |                     |

Organization Security Officers have the ability to add new users to the portal which do not have a Portal Account.

This option is available under the Security Administration application link on the left hand navigation menu using the "Add Person" Link.

# **Security Officer - Adding New User**

**Add User Registration Wizard** 

- Step 1 Enter User Information
- Step 2 Select Districts And Roles
- Step 3 Select Applications And Roles
- Step 4 Request Submission Summary

### Add Person – Step 1, User Information

| STEP 1                           |                | STEP 2                     | STEP 3                        | STEP 4                     |
|----------------------------------|----------------|----------------------------|-------------------------------|----------------------------|
| Enter User Infor                 | mation         | Select Districts And Roles | Select Applications And Roles | Request Submission Summary |
| p 1                              | bout the user: | :                          |                               |                            |
| First Name:                      | Joe            |                            |                               |                            |
| Last Name:                       | Doe            |                            |                               |                            |
|                                  | jdoe@doe.      | k12.ga.us                  |                               |                            |
| Email Address:                   |                |                            |                               |                            |
| Email Address:<br>Confirm Email: | jdoe@doe.      | k12.ga.us                  |                               |                            |

Enter name and e-mail address.

E-mail address is also Portal Login ID.

Teacher ID allows for automatic account creation should information match from previous CPI collection.

#### Add Person – Step 2, Districts And Roles

| S                            | TEP 1                       | STEP             | 2                                   | STEP 3                                                                                 | STEP 4                     |
|------------------------------|-----------------------------|------------------|-------------------------------------|----------------------------------------------------------------------------------------|----------------------------|
| Enter Use                    | r Information               | Select Districts | And Roles                           | Select Applications And Roles                                                          | Request Submission Summary |
|                              |                             |                  |                                     |                                                                                        |                            |
| Step 2                       |                             |                  |                                     |                                                                                        |                            |
| Select an Org                | anization:                  |                  | For a list of Dis<br>To view Organi | trict Organizational Role Descriptions, cl<br>zation/Application Role Mapping, click h | ck <u>here</u> .           |
| To select a Sch              | ool, first choose a Distric | t                |                                     |                                                                                        |                            |
| ODistrict                    | Commission Charter          | Schools 🚩        |                                     |                                                                                        |                            |
| School                       | Atlanta Heights Chart       | er Comm 🛩        |                                     |                                                                                        |                            |
| To select a Dep              | ot, first choose an Agenc   | /                |                                     |                                                                                        |                            |
| To select a Divi             | sion, first choose a Dep    |                  |                                     |                                                                                        |                            |
| Agency                       |                             | 2                |                                     |                                                                                        |                            |
| Oppartme                     | nt                          | ~                |                                     |                                                                                        |                            |
| Oivision                     |                             | ~                |                                     |                                                                                        |                            |
| To see addition              | al Organizations, first cl  | noose a Type     |                                     |                                                                                        |                            |
| Other Typ                    | e                           | ~                |                                     |                                                                                        |                            |
|                              |                             | ~                |                                     |                                                                                        |                            |
|                              |                             |                  |                                     |                                                                                        |                            |
| Click on a 🔕 to :            | select that role.           |                  | Current Role                        | Assignments (per Organization):                                                        |                            |
| Roles for Sele               | cted Organization:          |                  |                                     |                                                                                        |                            |
| DGTID Coord                  | inator - GTID Coordi        | nator 🦉          |                                     |                                                                                        |                            |
| Special Ed S                 | Staff - Special Ed St       | aff              |                                     |                                                                                        |                            |
| ଅCounselor<br>ସିକେରଣ ଧାରଙ୍କ  | Cohool Upor                 |                  |                                     |                                                                                        |                            |
| Charter Sch                  | nool Administrator - (      | Charter School   |                                     |                                                                                        |                            |
| Charter Sch<br>School Superi | nool Superintendent         | Charter          |                                     |                                                                                        |                            |
| Elcharter Cab                | and Title LLEA Coord        | lipphor          |                                     |                                                                                        |                            |

Select appropriate Organization: District, DOE Agency, or Other. Available Organizations appear in appropriate drop down boxes.

Next select appropriate Organization Role from provided list. List is dependent on Organization selected.

To add a role assignment click on green "+" sign to the left of role.

# Add Person – Step 3, Applications And Roles

| STEP 1                             | STEP 2              |          | STEP 3                         | STEP 4                                    |
|------------------------------------|---------------------|----------|--------------------------------|-------------------------------------------|
| Enter User Information             | Select Districts An | nd Roles | Select Applications And Roles  | Request Submission Summary                |
| Step 3                             |                     |          |                                |                                           |
|                                    |                     |          | To view Organization/          | Application Role Mapping, click <u>he</u> |
| Select an Application Role:        |                     | Currer   | nt Application Role Assignment | s (per Application):                      |
| Click on a to see list of roles fo | r that application. | Click or | n a 🔁 to Remove that role.     |                                           |
| GSO Unit Builder                   |                     |          | ors/Professional Development/  | 5                                         |
|                                    |                     | Stude    | nt/Professional Development)   | 2<br>J                                    |
| Longitudinal Data System           |                     | Teach    | ner(Student Profile)=          |                                           |
| ක්LDS Teacher - LDS Teac           | her                 | 1 cdch   |                                |                                           |
| Professional Development           |                     |          |                                |                                           |
| Student Profile                    |                     |          |                                |                                           |
| A Tabahar - Tabahar                |                     |          |                                |                                           |

Based on Organizational role selected, a default set of application roles will automatically be added to profile.

| STEP 1                                                                                                    | STEP 2                                                      | STEP 3                                                  | STEP 4                                                                                                    |
|----------------------------------------------------------------------------------------------------|-------------------------------------------------------------|---------------------------------------------------------|----------------------------------------------------------------------------------------------------|
| Enter User Information                                                                                    | Select Districts And Roles                                  | Select Applications And Roles                           | Request Submission Summary                                                                                                    |
| tep 3                                                                                                    |                                                             |                                                         |                                                                                                    |
| elect an Application Role:<br>lick on a 🗄 to see list of roles for th<br>lick on a 🗟 to select that role. | at application.                                             | To view Organiz<br>Curr<br>(per<br>Click<br>Sch<br>Dire | ation/Application Role Mapping, click h<br>rent Application Role Assignments<br>r Application):<br>: on a 된 to Remove that role.<br>ool System User(Central<br>ctory)를 |
| CAR<br>Central Directory                                                                                  |                                                             | PSA<br>GSS<br>bldg                                      | Principal(Exceptional Students)<br>SIS(GASIS: Reporting) 원<br>(Georgia Testing Identifier) 원                                                                           |
| Full Time Equivalent                                                                                      | a School who is principal and the                           | Unit<br>PD I                                            | : Builder(GSO Unit Builder) 🖻<br>Jsers(Professional Development)                                                                                                    |
| GASIS: Reporting                                                                                          | here the user is belonging to.                              | Dev<br>Sch                                              | ool Administrator(Professional<br>elopment)린<br>ool User(Student Profile)린                                                                                             |
| Georgia Testing Identifier                                                                                |                                                             |                                                         |                                                                                                    |
| GSO Unit Builder                                                                                          |                                                             |                                                         |                                                                                                    |
| Student Course Profile                                                                                    |                                                             |                                                         |                                                                                                    |
| School Level User - User at     Report for the School where                                               | a School who is principal and the the user is belonging to. | user can see the Error                                  |                                                                                                    |
| Student Profile                                                                                           |                                                             |                                                         |                                                                                                    |

To add additional application roles, click on "+" sign next to application and then the green "+" sign beside the appropriate role.

To remove application roles from list of those assigned, click on red "-" beside the role.

7/20/2017 44

#### Add Person – Step 4, Submission Summary

| STEP 1                       | STEP 2                     | STEP 3                                                          | STEP 4                     |
|------------------------------|----------------------------|-----------------------------------------------------------------|----------------------------|
| Enter User Information       | Select Districts And Roles | Select Applications And Roles                                   | Request Submission Summary |
|                              |                            |                                                                 |                            |
| ep 4                         |                            |                                                                 |                            |
| ummary of Request            |                            |                                                                 |                            |
| First Name: Joe              |                            |                                                                 |                            |
| Last Name: Doe               |                            |                                                                 |                            |
| Email Address: jdoe@doe.l    | k12.ga.us                  |                                                                 |                            |
| Organization: Bryan Cou      | nty High School            |                                                                 |                            |
|                              |                            |                                                                 |                            |
| ummary of Organizations Role | es Applied For             | Summary of Applications Applied F                               | For                        |
| Teacher                      |                            | Application: Student Profile<br>Application Role: Teacher       |                            |
|                              |                            | Application: Professional Dev<br>Application Role: Student      | velopment                  |
|                              |                            | Application: Professional Dev<br>Application Role: PD Users     | velopment                  |
|                              |                            | Application: GSO Unit Builder<br>Application Role: Unit Builder | r<br>·                     |

Review all the information entered into account setup wizard.

If all is as required, click on the "Submit" button to submit request for approval.

7/20/2017 45

### **Add Person – Request Submitted**

Account has been created and user has been sent an e-mail with temporary login information.

|                                                           | Search Districts 0-9<br>You have (0) new messages, | A B C D           | E F G        | ніј         | KLM       | N O        | PQR<br>We    | S T U<br>Elcome to<br><u>Help - Dticket</u> | W<br>MyGc   | x y<br>aDO<br>cumentatio | z<br>E<br>za |
|-----------------------------------------------------------|----------------------------------------------------|-------------------|--------------|-------------|-----------|------------|--------------|---------------------------------------------|-------------|--------------------------|--------------|
| Site Navigation Home Logout Bryan County                  | Request Submitta<br>Account has been cr            | l<br>eated, and a | notification | n email has | been sent | to Joe Doe | e (jdoe@do   | e.k12.ga.us)                                | ).          |                          |              |
| Add Person                                                |                                                    |                   |              |             |           |            |              |                                             |             |                          |              |
| Account information<br>Add to Favorites<br>Help - Dticket |                                                    |                   |              |             |           |            |              |                                             |             |                          |              |
| Privacy Policy   Terms of Us                              | ie   <u>Site Requirements</u>                      | I Feedback        |              |             |           | Copyrig    | pht © 2005-2 | 009 Georgia D                               | epartment o | of Educati               | on           |

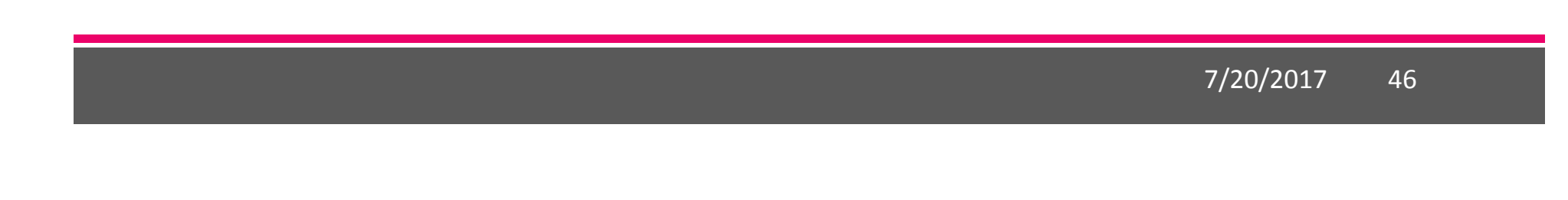

# User receives an e-mail notifying them their account has been created with temporary login information.

Joe Doe,

This message has been sent to inform you of the status of your request. Please see the details below to review the status of each request item. If you have questions about the contents of this message, please contact your Security Officer. Request Details: Requester Name: Joe Doe Organization: Bryan County High School Org Role: Teacher Add Status=Approved Application: GSO Unit Builder Role: Unit Builder Add Status=Approved Application: Student Profile Role: Teacher Add Status=Approved Application: Professional Development Role: Student Add Status=Approved Application: Professional Development Role: PD Users Add Status=Approved To login, use your email address and your password: Username: jdoe@doe.k12.ga.us Temporary Password: 0\$WordRedressDone After you have logged in for the first time, you will be prompted to fill out your user profile and to change your password. If you do not see an Approved or Denied status for a requested App Role, you will be receiving another message when the status is updated by the Application Owner. You may click the following link to access the portal login screen: GADOE Login Sincerely, DOE Portal Support

#### Modify Account Status (Suspend, Un-Suspend, Terminate)

| <b>~~</b> < >                   | Search Districts        | 0-9 A B C D           | EFGHIJ        | KLMNOPQRS                 | т и v w х у z                    |
|---------------------------------|-------------------------|-----------------------|---------------|---------------------------|----------------------------------|
|                                 | Districts               |                       |               | Welcome                   | MyGaDOE                          |
|                                 | People                  | iges.                 |               | Helo                      | - Dticket   Online Documentation |
| Georgia Department of Education | 🞯 Schools               |                       |               |                           |                                  |
| or Site Navigation              | Agencies                |                       | options   🗖   | ↔ My Favorites            | options   🗖                      |
| Home                            | X Departments           | _                     |               |                           |                                  |
| Logout                          | 1 Divisions             | ) Submitted (0)       | Approved (0)  | Conline Web Resources     |                                  |
| Polk County                     | Other                   | ble                   |               |                           | ♦ More                           |
| COPS Financial                  | RESA                    |                       | More          |                           | )                                |
| Data Collection                 |                         |                       | * <u>more</u> |                           |                                  |
| View Documents                  | U GLRS                  | _                     |               |                           |                                  |
| Facility and School<br>Registry | ETC                     |                       |               |                           |                                  |
| Message Center                  | 🌟 Vendors               |                       |               |                           |                                  |
| Security<br>Administration      | organizations           |                       |               |                           |                                  |
| COPS Planning                   |                         |                       |               |                           |                                  |
| 🚨 Chris Rivera                  |                         |                       |               |                           |                                  |
| Account Information             |                         |                       |               |                           |                                  |
| Add to Favorites                |                         |                       |               |                           |                                  |
| Help - Dticket                  |                         |                       |               |                           |                                  |
| Hide Navigation <b>(</b>        |                         |                       |               |                           |                                  |
| Privacy Policy   Terms          | of Use   Site Requireme | nts   <u>Feedback</u> |               | Copyright © 2005-2009 Geo | rgia Department of Education     |

By performing a People Search in the portal and editing a user's account, within your assigned organizations, a Security Officer has the ability to Suspend, Un-Suspend, or Terminate a user's account in the system.

#### **People Search Results**

By selecting Show Suspended or Show Terminated users, Security Officers can see all users in system matching criteria.

| 2000F                 |                                                                                                    |                                                                                                    |                                                                                                    | Welcome to MyGa                                                                                                    | DOE                                                                                  |
|-----------------------|----------------------------------------------------------------------------------------------------|----------------------------------------------------------------------------------------------------|----------------------------------------------------------------------------------------------------|----------------------------------------------------------------------------------------------------|--------------------------------------------------------------------------------------|
| partment of Education | You have (0) new messages.                                                                                                    |                                                                                                    |                                                                                                    | Help - Dticket   Online Doc                                                                                                    | umentation                                                                           |
| avigation             |                                                                                                    |                                                                                                    |                                                                                                    |                                                                                                    |                                                                                      |
| arigution             |                                                                                                    |                                                                                                    |                                                                                                    |                                                                                                    |                                                                                      |
| ouet.                 | Search By:                                                                                                    |                                                                                                    |                                                                                                    |                                                                                                    |                                                                                      |
| ounty                 | Last Name                                                                                                    | ✓ mcgraw Search                                                                                                    |                                                                                                    |                                                                                                    |                                                                                      |
|                       |                                                                                                    |                                                                                                    |                                                                                                    |                                                                                                    |                                                                                      |
| livera                | Show Suspended User                                                                                                    | rs 🗹 Show Terminated Users                                                                                                    |                                                                                                    |                                                                                                    |                                                                                      |
| 4-                    | Deeple Cearsh Decults                                                                                                    | for Imagenul                                                                                                    |                                                                                                    |                                                                                                    |                                                                                      |
| gation 🦏              | People Search Results                                                                                                    | for megraw :                                                                                                    |                                                                                                    |                                                                                                    |                                                                                      |
|                       |                                                                                                    |                                                                                                    |                                                                                                    |                                                                                                    |                                                                                      |
|                       |                                                                                                    |                                                                                                    | Pages: [1                                                                                                    | ]                                                                                                    |                                                                                      |
|                       | Person Name                                                                                                    | Organization                                                                                                    | Pages: [ <b>1</b><br><u>Is Active</u>                                                                                                    | ]<br><u>Email Address</u>                                                                                                    | Edit View                                                                            |
|                       | Person Name<br>McGraw, Shannon                                                                                                    | <u>Organization</u><br>Terminated User                                                                                                    | Pages: [ <b>1</b><br><u>Is Active</u><br>No                                                                                                    | <u>Email Address</u><br>SMcGraw@paulding.k12.ga.us                                                                                                    | Edit View                                                                            |
|                       | Person Name<br>McGraw, Shannon<br>McGraw, Beth                                                                                        | Organization<br>Terminated User<br>Terminated User                                                                                                    | Pages: [ <b>1</b><br><u>Is Active</u><br>No<br>No                                                                                                    | Email Address<br>SMcGraw@paulding.k12.ga.us<br>beth.mcgraw@negaresa.org                                                                                                    | Edit View                                                                            |
|                       | Person Name<br>McGraw, Shannon<br>McGraw, Beth<br>McGraw, Bob                                                                         | Organization<br>Terminated User<br>Terminated User<br>Pepperell High School                                                                                                    | Pages: [1<br><u>Is Active</u><br>No<br>No<br>Yes                                                                                                    | ]<br><u>e Email Address</u><br>SMcGraw@paulding.k12.ga.us<br>beth.mcgraw@negaresa.org<br>bmcgraw@floydboe.net                                                                                                    | Edit View                                                                            |
|                       | Person Name<br>McGraw, Shannon<br>McGraw, Beth<br>McGraw, Bob<br>McGraw, Cynthia                                                      | Organization<br>Terminated User<br>Terminated User<br>Pepperell High School<br>Terminated User                                                                                                    | Pages: [1<br><u>Is Active</u><br>No<br>No<br>Yes<br>No                                                                                                    | Email Address       SMcGraw@paulding.k12.ga.us       beth.mcgraw@negaresa.org       bmcgraw@floydboe.net       mcgrawcm@troup.org                                                                                                    | Edit View                                                                            |
|                       | Person Name<br>McGraw, Shannon<br>McGraw, Beth<br>McGraw, Bob<br>McGraw, Cynthia<br>McGraw, Dana                                      | Organization<br>Terminated User<br>Terminated User<br>Pepperell High School<br>Terminated User<br>Terminated User                                                                                                    | Pages: [1<br><u>Is Activ</u><br>No<br>No<br>Yes<br>No<br>No                                                                                                    | Email Address         SMcGraw@paulding.k12.ga.us         beth.mcgraw@negaresa.org         bmcgraw@floydboe.net         mcgrawcm@troup.org         dana_mcgraw@gwinnett.k12.ga.us                                                                                                    | Edit View                                                                            |
|                       | Person Name<br>McGraw, Shannon<br>McGraw, Beth<br>McGraw, Bob<br>McGraw, Cynthia<br>McGraw, Dana<br>McGraw, Janice                    | Organization<br>Terminated User<br>Terminated User<br>Pepperell High School<br>Terminated User<br>Terminated User<br>Terminated User                                                                                                    | Pages: [1<br>Is Active<br>No<br>No<br>Yes<br>No<br>No<br>No<br>No                                                                                                    | a       Email Address         SMcGraw@paulding.k12.ga.us         beth.mcgraw@negaresa.org         bmcgraw@floydboe.net         mcgraw@floydboe.net         mcgrawcm@troup.org         dana_mcgraw@gwinnett.k12.ga.us         janicemcgraw@pickens.k12.ga.us                                    | Edit View                                                                            |
|                       | Person Name<br>McGraw, Shannon<br>McGraw, Beth<br>McGraw, Bob<br>McGraw, Cynthia<br>McGraw, Dana<br>McGraw, Janice<br>McGraw, Kathryn | Organization       Terminated User       Terminated User       Pepperell High School       Terminated User       Terminated User       Terminated User       Terminated User       Terminated User       Terminated User       Terminated User       Terminated User | Pages:         [1]           Is Active         No           No         Yes           No         No           No         No           No         No           No         No           No         No           No         No           No         No           No         No | a       Email Address         SMcGraw@paulding.k12.ga.us         beth.mcgraw@negaresa.org         bmcgraw@floydboe.net         mcgraw@floydboe.net         mcgraw@floydboe.net         janicemcgraw@gwinnett.k12.ga.us         janicemcgraw@pickens.k12.ga.us         kmcgraw@camden.k12.ga.us | Edit View<br>P<br>P<br>C<br>C<br>C<br>C<br>C<br>C<br>C<br>C<br>C<br>C<br>C<br>C<br>C |

#### **Profile Edit Screen**

| First Name:             | William                                                                                                    | * Required |   |
|-------------------------|----------------------------------------------------------------------------------------------------|------------|---|
| Middle<br>Name:         |                                                                                                    |            |   |
| Last Name:              | McGrath                                                                                                    | * Required |   |
| Display<br>Name:        | William McGrath                                                                                                    |            | S |
| Email<br>Address:       | wmcgrath@bryan.k12.ga.us                                                                                                    | * Required | C |
| of SSN:                 |                                                                                                    | * Required | C |
| Birth Date:             |                                                                                                    |            | R |
| Gender:                 | ©Male ©Female                                                                                                    |            |   |
| Phone<br>Number:        |                                                                                                    |            | U |
| x Number:               |                                                                                                    |            |   |
| NT Login:               |                                                                                                    |            |   |
| URL:                    |                                                                                                    |            | L |
|                         | Reset Passphrase                                                                                                    |            |   |
| Application<br>Role(s): | Portal - User<br>GASIS: Data Verification - dist<br>AYP/NCLB - District User<br>Title Nine - View All<br>Title Nine - Add/Update Current Data<br>Legacy Facilities - Any User |            |   |

To modify the Account Status for a user, scroll down to bottom of the Profile Edit screen for selected user.

#### **Modify Status – Select Desired Status**

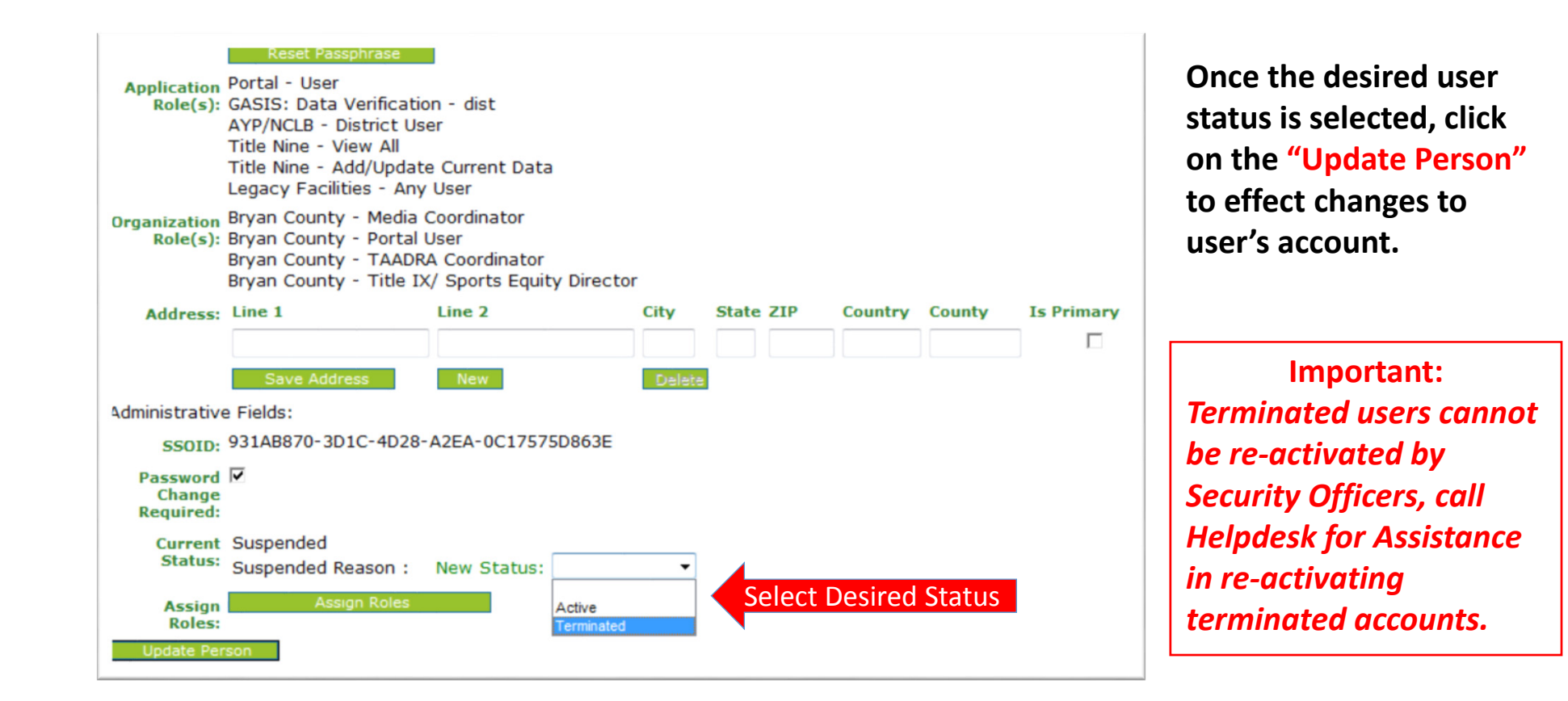

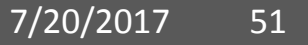

#### **Reset User Passphrase**

| <b>~~</b> ~ <b>~</b>          | Search Districts         | 0-9 A B C D E F G H I D      | JKLMNOPQRS                | тич ж х х                                   |
|-------------------------------|--------------------------|------------------------------|---------------------------|---------------------------------------------|
| -                             | Districts                |                              | Welcome                   |                                             |
|                               | 其 People                 | ages,                        | Welcome                   |                                             |
| orgia Department of Education | Schools                  |                              | <u></u>                   | <u>- Ducket</u>   <u>Omme Documentation</u> |
| Site Navigation               | 🍯 Agencies               |                              | 🔶 My Favorites            | options   🗖                                 |
| ome                           | X Departments            |                              |                           |                                             |
| gout                          | 1 Divisions              | ) Submitted (0) Approved (0) | Conline Web Resources     |                                             |
| Polk County                   | Other                    | ble                          |                           | ♦ <u>More</u>                               |
| DPS Financial 🛛 🕨             | 🕵 RESA                   | ◆ More                       |                           |                                             |
| ata Collection 🕨              | CLPS                     |                              |                           |                                             |
| ew Documents                  | SLK5                     |                              |                           |                                             |
| cility and School             | ETC                      |                              |                           |                                             |
| essage Center                 | 🤺 Vendors                |                              |                           |                                             |
| curity<br>ministration        | 🍎 All Organizations      |                              |                           |                                             |
| )PS Planning 🕨 🕨              |                          |                              |                           |                                             |
| hris Rivera                   |                          |                              |                           |                                             |
| count Information             |                          |                              |                           |                                             |
| d to Favorites                |                          |                              |                           |                                             |
| lp - Dticket                  |                          |                              |                           |                                             |
| e Navigation 🌗                |                          |                              |                           |                                             |
| Privacy Policy   <u>Terms</u> | of Use   Site Requiremen | ts   <u>Feedback</u>         | Copyright © 2005-2009 Geo | orgia Department of Education               |

By performing a People Search in the portal and editing a user's account, within your assigned organizations, a Security Officer has the ability reset a user's passphrase.

#### **People Search Results**

By selecting Show Suspended or Show Terminated users, Security Officers can see all users in system matching criteria.

| <                    | Mcgraw 0-9                 | ABCDEFGHIJKI                  | . M N | O P Q                      | R S T U V W                    | х ү г        |  |
|----------------------|----------------------------|-------------------------------|-------|----------------------------|--------------------------------|--------------|--|
| ADOL                 |                            |                               |       |                            | Welcome to MyGc                | DOE          |  |
| artment of Education | You have (0) new messages. |                               |       |                            | Help - Dticket   Online D      | ocumentation |  |
| wightion             | _                          |                               |       |                            |                                |              |  |
| avigation            | ♦ Advance Search           |                               |       |                            |                                |              |  |
| ounty                | Search By:                 |                               |       |                            |                                |              |  |
|                      | Last Name                  | ✓ mcgraw Search               |       |                            |                                |              |  |
| ivera                | Show Suspended U           | Jsers 🗹 Show Terminated Users |       |                            |                                |              |  |
|                      |                            |                               |       |                            |                                |              |  |
| ation 🥠              | People Search Result       | ts for 'mcgraw':              |       |                            |                                |              |  |
|                      |                            |                               |       | Pages: <b>[1</b> ]         | ]                              |              |  |
|                      | Person Name                | Organization                  |       | Is Active Email Address En |                                |              |  |
|                      | McGraw, Shannon            | Terminated User               |       | No                         | SMcGraw@paulding.k12.ga.us     | A            |  |
|                      | McGraw, Beth               | Terminated User               |       | No                         | beth.mcgraw@negaresa.org       | 🥔 💡          |  |
|                      | McGraw, Bob                | Pepperell High School         |       | Yes                        | bmcgraw@floydboe.net           | / / (        |  |
|                      | McGraw, Cynthia            | Terminated User               |       | No                         | mcgrawcm@troup.org             | / / 💦        |  |
|                      | McGraw, Dana               | Terminated User               |       | No                         | dana_mcgraw@gwinnett.k12.ga.us | ; 🤌 ရို      |  |
|                      | McCraw Janico              | Terminated User               |       | No                         | janicemcgraw@pickens.k12.ga.us | 🥜 ରୁ         |  |
|                      | Mostaw, Janice             |                               |       |                            |                                |              |  |
|                      | McGraw, Kathryn            | Terminated User               |       | No                         | kmcgraw@camden.k12.ga.us       | 97 🖞         |  |

### **Profile Edit Screen**

| Salutation:              | McGrath (wmcgrath@bryan.k12.ga.us)                                                                                                    |            |
|--------------------------|----------------------------------------------------------------------------------------------------|------------|
| Salutation.              |                                                                                                    |            |
| First Name:              | William                                                                                                    | * Required |
| Middle<br>Name:          |                                                                                                    |            |
| Last Name:               | McGrath                                                                                                    | * Required |
| Display<br>Name:         | William McGrath                                                                                                    |            |
| Email<br>Address:        | wmcgrath@bryan.k12.ga.us                                                                                                    | * Required |
| Last 4-digits<br>of SSN: |                                                                                                    | * Required |
| Birth Date:              |                                                                                                    |            |
| Gender:                  | ©Male ©Female                                                                                                    |            |
| Phone<br>Number:         |                                                                                                    |            |
| Fax Number:              |                                                                                                    |            |
| NT Login:                |                                                                                                    |            |
| URL:                     |                                                                                                    |            |
|                          | Reset Passphrase Click                                                                                                    | Here       |
| Application<br>Role(s):  | Portal - User<br>GASIS: Data Verification - dist<br>AYP/NCLB - District User<br>Title Nine - View All<br>Title Orige - Add/Undate Current Data |            |
|                          | Legacy Facilities - Any User                                                                                                    |            |

To reset Passphrase for selected user, click on the Reset Passphrase button on the Profile Edit Screen for selected user.

#### **Reset Passphrase**

#### Verify user information and click on the "Reset Passphrase" button again.

| Caboe<br>Georgia Department of Education                  | Search Districts                    | 0-9 A                | B C           | D E    | F     | G      | H I    | 1    | ( L | М | N | 0  | P      | Q R      | s<br>elco | T U<br>meto<br><u>Help-</u> | N<br>My<br>Dticket | w<br>GC<br><u>Online D</u> |         | y z<br>DE<br>tation |
|-----------------------------------------------------------|-------------------------------------|----------------------|---------------|--------|-------|--------|--------|------|-----|---|---|----|--------|----------|-----------|-----------------------------|--------------------|----------------------------|---------|---------------------|
| Site Navigation           Home           Logout           | Reset passphras<br>Reset Passphrase | e for user Bol       | McGra<br>Here | w (bmc | graw( | @floyd | dboe.r | net) |     |   |   |    |        |          |           |                             |                    |                            |         |                     |
| Polk County                                               |                                     |                      |               |        |       |        |        |      |     |   |   |    |        |          |           |                             |                    |                            |         |                     |
| Account Information<br>Add to Favorites<br>Help - Dticket |                                     |                      |               |        |       |        |        |      |     |   |   |    |        |          |           |                             |                    |                            |         |                     |
| Hide Navigation 🜗                                         |                                     |                      |               |        |       |        |        |      |     |   |   |    |        |          |           |                             |                    |                            |         |                     |
| Privacy Policy   Terms                                    | of Use   Site Requ                  | irements   <u>Fe</u> | <u>edback</u> |        |       |        |        |      |     |   |   | Co | pyrigh | nt © 200 | 5-200     | 9 Georg                     | ia Depa            | irtment (                  | of Educ | ation               |

#### **Reset Passphrase**

#### A new Passphrase is generated and displayed on the screen. Provide new passphrase to user, <u>they will not receive via e-mail</u>.

| <b>~</b> ~~~                    | Search Districts                       | 0-9 A E                   | 3 C D       | E F      | G H     | IJ     | K L | м | N | 0 Р     | Q      | R S     | τU              | v          | w         | ХҮ       | z            |
|---------------------------------|----------------------------------------|---------------------------|-------------|----------|---------|--------|-----|---|---|---------|--------|---------|-----------------|------------|-----------|----------|--------------|
| Zaboe                           |                                        |                           |             |          |         |        |     |   |   |         | ١      | Welco   | me to           | My         | Ga        | DC       | DE           |
| Georgia Department of Education | You have (0) new me                    | essages.                  |             |          |         |        |     |   |   |         |        |         | <u>Help - D</u> | ticket   ( | Online Do | ocumenta | <u>ition</u> |
| o Site Navigation               | Reset passphrase fo                    | r user Bob I              | McGraw (b   | mcgraw@  | floydbo | e.net) |     |   |   |         |        |         |                 |            |           |          |              |
| Home                            | Reset Passphrase                       |                           |             |          |         |        |     |   |   |         |        |         |                 |            |           |          |              |
| Logout                          | Passphrase has be                      | en change                 | ed to Nom   | inee4\$E | arnMirr | or     |     |   |   |         |        |         |                 |            |           |          |              |
| Polk County                     |                                        |                           |             |          |         |        |     |   |   |         |        |         |                 |            |           |          |              |
| 🚨 Chris Rivera                  |                                        |                           |             |          |         |        |     |   |   |         |        |         |                 |            |           |          |              |
| Account Information             |                                        |                           |             |          |         |        |     |   |   |         |        |         |                 |            |           |          |              |
| Add to Favorites                |                                        |                           |             |          |         |        |     |   |   |         |        |         |                 |            |           |          |              |
| Help - Dticket                  |                                        |                           |             |          |         |        |     |   |   |         |        |         |                 |            |           |          |              |
| Hide Navigation 🐗               |                                        |                           |             |          |         |        |     |   |   |         |        |         |                 |            |           |          |              |
| Privacy Policy   Terms          | <u>of Use</u>   <u>Site Requirem</u> e | <u>ents</u>   <u>Feed</u> | <u>back</u> |          |         |        |     |   |   | Copyrig | ht © 2 | 005-200 | 9 Georgia       | Depar      | tment o   | of Educa | ation        |

#### Provision Matrix – Security Officer Guide to User Provisioning

- Provides listing of available application roles for each application within the MyGaDOE Portal.
- Provides listing of default application roles provided for each organization role within the MyGaDOE Portal.

#### Provision Matrix – Role Mapping Access

|                                                                                                    |                                                                                                    |                                                                                                    | STEP 4                                                                                               |
|----------------------------------------------------------------------------------------------------|----------------------------------------------------------------------------------------------------|----------------------------------------------------------------------------------------------------|----------------------------------------------------------------------------------------------------|
| Enter User Information                                                                                                    | Select Districts And Roles                                                                                         | Select Applications And Roles                                                                                          | Request Submission Summary                                                                           |
| р 3                                                                                                    | Drovisio                                                                                                    | n Matrix                                                                                                    | Version Pale Manufacture with her                                                                    |
| ect an Application Role:<br>< on a ⊞ to see list of roles for that<br>k on a ᡚ to select that role.<br>Georgia Testing Identifier            | application.                                                                                                    |                                                                                                    | Current Application Role<br>Assignments (per<br>Application):<br>Click on a 🖬 to Remove tha<br>role. |
| Dibldg - The building role should<br>within the context of a single s<br>DIST role. Users with this role,<br>change schools within the distr | d be assigned to those users whi<br>school within the system. The BL<br>in addition to the restrictions of<br>ict. | o are to be restricted to only acting<br>DG role is a further restriction of the<br>the DIST role, will not be able to | Unit Builder(GSO Unit<br>Builder) 🖻                                                                  |
| GSO Unit Builder                                                                                                    |                                                                                                    |                                                                                                    |                                                                                                    |
| Longitudinal Data System                                                                                                    |                                                                                                    |                                                                                                    |                                                                                                    |
| Professional Development                                                                                                    |                                                                                                    |                                                                                                    |                                                                                                    |
|                                                                                                    |                                                                                                    |                                                                                                    |                                                                                                    |

The Provision Matrix can be access through a link on the Request Provisioning wizard, steps 2 & 3.

The link is located near the top, shown here.

#### **Provision Matrix – Application Mapping**

| Application: CPI Legacy                     | ~        | Organizat       | tion Role: Select an Or | ganization Role    |               |
|---------------------------------------------|----------|-----------------|-------------------------|--------------------|---------------|
| CPI Legacy<br>CPI Codes                     | <u>^</u> |                 |                         |                    |               |
| Drganization R Data Collection Applications |          | ation : CPI Leg | асу                     |                    |               |
| Data Warehouse                              |          |                 |                         |                    |               |
| Data Wizard Survey                          |          |                 | Application P           | lalas              |               |
| Displaced Students                          |          |                 | кррисаціон к            | loies              |               |
| Eden Reporting                              |          | HelpDesk        | Program Manager         | School System User | Superintenden |
| dministrator(Der Error Admin                |          |                 |                         |                    |               |
| dministrator(Div Exceptional Students       |          |                 |                         |                    |               |
| Facilities                                  |          | x               |                         |                    |               |
| Pacifity and School 2006                    |          |                 |                         | x                  |               |
| hader School S. Finance                     |          |                 |                         |                    | Y             |
| Finance Applications                        |          |                 | v                       |                    | ~             |
| ontent Manager Financial Codes              |          |                 | X                       |                    |               |
| ontent Manager Free & Reduced Lunch         |          |                 | x                       |                    |               |
| ontent Manager GASIS: Data Verification     |          |                 | x                       |                    |               |
| PI Coordinator(I GASIS: Reporting           |          |                 |                         | x                  |               |
| GDOE Admin                                  |          |                 |                         | x                  |               |
| Georgia Testing Identifier                  |          | x               |                         |                    |               |
| Grants Accounting                           |          | ×               |                         |                    |               |
| Grants Net                                  |          | X               |                         |                    |               |
| ogram Adminis GSEG                          |          | X               |                         |                    |               |
| aff(GLRS) GSO Unit Builder                  |          | x               |                         |                    |               |
| uperintendent(D Interactive Reports         |          |                 |                         |                    | x             |
| uperintendent( R Invoice Application        | ~        |                 |                         |                    | x             |

Select the Application from the drop down list on the Provision Matrix for the desired application.

Appropriate Application Roles will be shown for selected application.

# **CPI – Role Mapping**

| Application: CPI Legacy               | ~                      | 🔿 Organizat    | tion Role: Select an Or | ganization Role    | ~              |
|---------------------------------------|------------------------|----------------|-------------------------|--------------------|----------------|
| Organization Roles mapped to Applicat | tion Roles for Applica | tion : CPI Leg | асу                     |                    |                |
|                                       |                        |                | Application R           | oles               |                |
| Organization Roles                    | Administrator          | HelpDesk       | Program Manager         | School System User | Superintendent |
| Administrator(Department)             | x                      |                |                         |                    |                |
| Administrator(Division)               | x                      |                |                         |                    |                |
| Administrator(GLRS)                   |                        | x              |                         |                    |                |
| Charter School Administrator(School)  |                        |                |                         | x                  |                |
| Charter School Superintendent(School) |                        |                |                         |                    | x              |
| Content Manager(Department)           | x                      |                | x                       |                    |                |
| Content Manager(Division)             | x                      |                | x                       |                    |                |
| Content Manager(Program)              |                        |                | x                       |                    |                |
| CPI Coordinator(District)             |                        |                |                         | x                  |                |
| CPI Coordinator(RESA)                 |                        |                |                         | x                  |                |
| Help Desk(Department)                 |                        | x              |                         |                    |                |
| Help Desk(Division)                   |                        | x              |                         |                    |                |
|                                       |                        | x              |                         |                    |                |
| Program Administrator(GLRS)           |                        |                |                         |                    |                |

#### Free & Reduced Lunch – Role Mapping

| Organization/Application Role Map        | ping                    |                    |                             |                |
|------------------------------------------|-------------------------|--------------------|-----------------------------|----------------|
| Application: Free & Reduced Lunch        | <b>v</b> 00             | Organization Role: | Select an Organization Role | ~              |
| Organization Roles mapped to Application | Roles for Application : | Free & Reduced I   | Lunch                       |                |
|                                          |                         | A                  | Application Roles           |                |
| Organization Roles                       | Administrator           | Helpdesk           | School System User          | Superintendent |
| Administrator(GLRS)                      |                         | x                  |                             |                |
| Charter School Administrator(School)     |                         |                    | x                           |                |
| Charter School Superintendent(School)    |                         |                    |                             | x              |
| Content Manager(Department)              | x                       |                    |                             |                |
| Content Manager(Division)                | x                       |                    |                             |                |
| Data Analyst/Administration(Department)  | x                       |                    |                             |                |
| Data Analyst/Administration(Division)    | x                       |                    |                             |                |
| Director(ETC)                            |                         | x                  |                             |                |
| Help Desk(Department)                    |                         | x                  |                             |                |
| Help Desk(Division)                      |                         | x                  |                             |                |
| Instructional Staff(ETC)                 |                         | x                  |                             |                |
| Program Administrator(GLRS)              |                         | x                  |                             |                |
| Regional Helpdesk Analyst(ETC)           |                         | x                  |                             |                |
| Registrar(ETC)                           |                         | x                  |                             |                |
| School Nutrition Coordinator(District)   |                         |                    | x                           |                |
| School Nutrition Coordinator(RESA)       |                         |                    | x                           |                |
| Staff(GLRS)                              |                         | x                  |                             |                |
| Superintendent(District)                 |                         |                    |                             | x              |
| Superintendent(RESA)                     |                         |                    |                             | x              |
| Technical Staff(ETC)                     |                         | x                  |                             |                |

# **FTE – Role Mapping**

| Organization Roles mapped to Applicati  |                   |             |                     | 9                 |                    |                |
|-----------------------------------------|-------------------|-------------|---------------------|-------------------|--------------------|----------------|
| Organization Roles mapped to Applicat   | on Deles for Ann  | iantian - E | ull Time Fauitelant |                   |                    |                |
|                                         | on Roles for Appl | ication : F | uii Time Equivalent |                   |                    |                |
|                                         |                   |             | Арр                 | lication Roles    |                    |                |
| Organization Roles                      | Administrator     | Helpdesk    | Program Manager     | School Level User | School System User | Superintendent |
| Charter School Administrator(School)    |                   |             |                     |                   | x                  |                |
| Charter School Superintendent(School)   |                   |             |                     |                   |                    | x              |
| Content Manager(Department)             | x                 |             | x                   |                   |                    |                |
| Content Manager(Division)               | x                 |             | x                   |                   |                    |                |
| Content Manager(Program)                |                   |             | x                   |                   |                    |                |
| Data Analyst/Administration(Department) | x                 |             |                     |                   |                    |                |
| Data Analyst/Administration(Division)   | x                 |             |                     |                   |                    |                |
| Director(ETC)                           |                   | x           |                     |                   |                    |                |
| FTE Coordinator(District)               |                   |             |                     |                   | x                  |                |
| FTE Coordinator(RESA)                   |                   |             |                     |                   | x                  |                |
| Help Desk(Department)                   |                   | x           |                     |                   |                    |                |
| Help Desk(Division)                     |                   | x           |                     |                   |                    |                |
| Instructional Staff(ETC)                |                   | x           |                     |                   |                    |                |
| Principal(School)                       |                   |             |                     | x                 |                    |                |
| Regional Helpdesk Analyst(ETC)          |                   | x           |                     |                   |                    |                |
| Registrar(ETC)                          |                   | x           |                     |                   |                    |                |
| Superintendent(District)                |                   |             |                     |                   |                    | x              |
|                                         |                   |             |                     |                   |                    |                |

## **Pre Identify for Testing – Role Mapping**

| Organization/Application Role Map        | ping                  |                     |                             |                |
|------------------------------------------|-----------------------|---------------------|-----------------------------|----------------|
| O Application: Pre Identify for Testing  | <b>~</b> 0            | Organization Role:  | Select an Organization Role |                |
| Organization Roles mapped to Application | Roles for Application | Pre Identify for Te | esting                      |                |
|                                          |                       | A                   | pplication Roles            |                |
| Organization Roles                       | Administrator         | Helpdesk            | School System User          | Superintendent |
| Assessment Director(District)            |                       |                     | x                           |                |
| Assessment Director(RESA)                |                       |                     | x                           |                |
| Charter School Administrator(School)     |                       |                     | x                           |                |
| Charter School Superintendent(School)    |                       |                     |                             | x              |
| Content Manager(Department)              | x                     |                     |                             |                |
| Content Manager(Division)                | x                     |                     |                             |                |
| Data Analyst/Administration(Department)  | x                     |                     |                             |                |
| Data Analyst/Administration(Division)    | x                     |                     |                             |                |
| Director(ETC)                            |                       | x                   |                             |                |
| TE Coordinator(District)                 |                       |                     | x                           |                |
| TE Coordinator(RESA)                     |                       |                     | x                           |                |
| lelp Desk(Department)                    |                       | x                   |                             |                |
| Help Desk(Division)                      |                       | x                   |                             |                |
| instructional Staff(ETC)                 |                       | x                   |                             |                |
| Regional Helpdesk Analyst(ETC)           |                       | x                   |                             |                |
| Registrar(ETC)                           |                       | x                   |                             |                |
| Student Record Coordinator(District)     |                       |                     | x                           |                |
| itudent Record Coordinator(RESA)         |                       |                     | x                           |                |
| superintendent(District)                 |                       |                     |                             | x              |
| superintendent(RESA)                     |                       |                     |                             | x              |
| Technical Staff(ETC)                     |                       | x                   |                             |                |

### **Student Record – Role Mapping**

| ×                 | <ul> <li>Orç</li> </ul>                                           | ganization Role:                                                                                                    | elect an Organizatio                                                                                                    | n Role                                                                                                    | ~                                                                                                    |
|-------------------|-------------------------------------------------------------------|----------------------------------------------------------------------------------------------------|----------------------------------------------------------------------------------------------------|----------------------------------------------------------------------------------------------------|----------------------------------------------------------------------------------------------------|
| on Roles for Appl | ication : S                                                       | tudent Record                                                                                                    |                                                                                                    |                                                                                                    |                                                                                                    |
|                   |                                                                   |                                                                                                    | liention Dolor                                                                                                    |                                                                                                    |                                                                                                    |
| Administrator     | Helpdesk                                                          | App<br>Program Manager                                                                                                    | School Level User                                                                                                    | School System User                                                                                                    | Superintenden                                                                                                    |
|                   |                                                                   |                                                                                                    |                                                                                                    | x                                                                                                    |                                                                                                    |
|                   |                                                                   |                                                                                                    |                                                                                                    |                                                                                                    | x                                                                                                    |
| x                 |                                                                   | x                                                                                                    |                                                                                                    |                                                                                                    |                                                                                                    |
| x                 |                                                                   | x                                                                                                    |                                                                                                    |                                                                                                    |                                                                                                    |
|                   |                                                                   | x                                                                                                    |                                                                                                    |                                                                                                    |                                                                                                    |
| x                 |                                                                   |                                                                                                    |                                                                                                    |                                                                                                    |                                                                                                    |
| x                 |                                                                   |                                                                                                    |                                                                                                    |                                                                                                    |                                                                                                    |
|                   | x                                                                 |                                                                                                    |                                                                                                    |                                                                                                    |                                                                                                    |
|                   | x                                                                 |                                                                                                    |                                                                                                    |                                                                                                    |                                                                                                    |
|                   | x                                                                 |                                                                                                    |                                                                                                    |                                                                                                    |                                                                                                    |
|                   | x                                                                 |                                                                                                    |                                                                                                    |                                                                                                    |                                                                                                    |
|                   |                                                                   |                                                                                                    |                                                                                                    | x                                                                                                    |                                                                                                    |
|                   |                                                                   |                                                                                                    |                                                                                                    | x                                                                                                    |                                                                                                    |
|                   |                                                                   |                                                                                                    | x                                                                                                    |                                                                                                    |                                                                                                    |
|                   | x                                                                 |                                                                                                    |                                                                                                    |                                                                                                    |                                                                                                    |
|                   | x                                                                 |                                                                                                    |                                                                                                    |                                                                                                    |                                                                                                    |
|                   |                                                                   |                                                                                                    |                                                                                                    | x                                                                                                    |                                                                                                    |
|                   |                                                                   |                                                                                                    |                                                                                                    | x                                                                                                    |                                                                                                    |
|                   |                                                                   |                                                                                                    |                                                                                                    |                                                                                                    | x                                                                                                    |
|                   |                                                                   |                                                                                                    |                                                                                                    |                                                                                                    | x                                                                                                    |
|                   | Administrator Administrator X X X X X X X X X X X X X X X X X X X | Administrator     Helpdesk       Administrator     Helpdesk       X     -       X     -       X | Administrator Helpdesk Program Manager   Administrator Helpdesk Program Manager   Administrator Helpdesk X   X X   X X <t< td=""><td>Administrator Helpdesk Program Manager School Level User   Administrator Helpdesk Program Manager School Level User   X X X   X X X   X X X   X X X   X X X   X X X   X X X   X X X   X X X   X X X   X X X   X X X   X X X   X X X   X X X   X X X   X X X   X X X   X X X   X X X   X X X   X X X   X X X   X X X   X X X   X X X   X X X   X X X   X X X   X X X   X X X   X X   X X   X X   X X   X X   X X   X X   X X   X X   X X   X X   X X   X X   X X   X X   X X</td></t<> <td>Administrator       Helpdesk       Program Manager       School Level User       School System User         Administrator       Helpdesk       Program Manager       School Level User       School System User         X       X       X       X         X       X       X       X         X       X</td> | Administrator Helpdesk Program Manager School Level User   Administrator Helpdesk Program Manager School Level User   X X X   X X X   X X X   X X X   X X X   X X X   X X X   X X X   X X X   X X X   X X X   X X X   X X X   X X X   X X X   X X X   X X X   X X X   X X X   X X X   X X X   X X X   X X X   X X X   X X X   X X X   X X X   X X X   X X X   X X X   X X X   X X   X X   X X   X X   X X   X X   X X   X X   X X   X X   X X   X X   X X   X X   X X   X X | Administrator       Helpdesk       Program Manager       School Level User       School System User         Administrator       Helpdesk       Program Manager       School Level User       School System User         X       X       X       X         X       X       X       X         X       X |

# **Provision Matrix – Org Role Mapping**

| Organization/Application Role Mapping                                                                                                    |                                                                                                    |   |
|----------------------------------------------------------------------------------------------------|----------------------------------------------------------------------------------------------------|---|
| O Application: Select an Application Select an Application Select | CPI Coordinator (District)                                                                                                    | ~ |
| Application/Application Roles mapped for Organization Role: CPI Coordinator (District                                                                                                    | CPI Coordinator (Other)<br>CPI Coordinator (Other)<br>CPI Coordinator (RESA)<br>Curriculum Director (District)                                                                                                    |   |
| CPI Legacy                                                                                                    | Curriculum Director (Other)<br>Curriculum Director (RESA)<br>Data Analyst/Administration (Department)<br>Data Analyst/Administration (Division)<br>Data Analyst/Administration (Program)                                                                      |   |
| GSO Unit Builder<br>Interactive Reports                                                                                                    | Data Analyst/Administration (Unit)<br>Department User (Department)<br>Director (ETC)<br>Director (Division)<br>District Liser (District)                                                                                                    |   |
| E-Security Administration                                                                                                    | Division User (Division)<br>Executive Superintendent (Agency)<br>Facilities Coordinator (District)<br>Facilities Coordinator (Other)                                                                                                    |   |
| Close                                                                                                    | Facilities Coordinator (RESA)<br>Facility Chief (Facility)<br>Field Agent (Department)                                                                                                    |   |
|                                                                                                    | Field Agent (Division)<br>Financial Administrator (Department)<br>Financial Administrator (Division)<br>Financial Administrator (Program)<br>Financial Administrator (Unit)<br>Financial Review Coordinator (District)<br>Financial Review Coordinator (RESA) |   |
|                                                                                                    | Former User (Other)                                                                                                    | ~ |

Select the Organizational Role from the drop down list on the Provision Matrix for the desired Org Role.

Default set of applications and roles will be listed for selected Org Role.

#### Charter School Administrator (School) – App Role Mapping

| Organization/Application Role Mapping |                                           |                      |                        |                                       |   |  |
|---------------------------------------|-------------------------------------------|----------------------|------------------------|---------------------------------------|---|--|
| O Application:                        | Select an Application                     | >                    | • Organization Role:   | Charter School Administrator (School) | ~ |  |
| Application/App                       | plication Roles mapped for Organization I | Role: Charter School | Administrator (School) |                                       |   |  |
| AYP/NCLB                              |                                           |                      |                        |                                       |   |  |
| Consolidated                          | Application                               |                      |                        |                                       |   |  |
| CPI Legacy                            |                                           |                      |                        |                                       |   |  |
| ▶.School Sys                          | stem User - CPI School System User        |                      |                        |                                       |   |  |
| Facility and S                        | School 2008                               |                      |                        |                                       |   |  |
| Finance                               |                                           |                      |                        |                                       |   |  |
| Free & Reduc                          | ed Lunch                                  |                      |                        |                                       |   |  |
| Full Time Equ                         | ivalent                                   |                      |                        |                                       |   |  |
| 🖲 Georgia Testi                       | eorgia Testing Identifier                 |                      |                        |                                       |   |  |
| Graduation C                          | Graduation Coach Program                  |                      |                        |                                       |   |  |
| Grants Accounting                     |                                           |                      |                        |                                       |   |  |
| Grants Net                            |                                           |                      |                        |                                       |   |  |
| Trivoice Application                  |                                           |                      |                        |                                       |   |  |
| HIGRANT DTS                           |                                           |                      |                        |                                       |   |  |
| PaymentsSQL                           |                                           |                      |                        |                                       |   |  |

#### Charter School Superintendent (School) – App Role Mapping

| Application: Select an Application                          | • Organization Role:      | Charter School Superintendent (School)   | ~ |
|-------------------------------------------------------------|---------------------------|------------------------------------------|---|
|                                                             | o orgonization noter      | charter contest caperintentent (contest) |   |
| Application/Application Roles mapped for Organization Role: | Charter School Superinter | dent (School)                            |   |
|                                                             |                           |                                          |   |
| Superintendent - AYP/NCLB Superintendent                    |                           |                                          |   |
| Consolidated Application                                    |                           |                                          |   |
| CPI Legacy                                                  |                           |                                          |   |
| Facility and School 2008                                    |                           |                                          |   |
| Finance                                                     |                           |                                          |   |
| Free & Reduced Lunch                                        |                           |                                          |   |
| Full Time Equivalent                                        |                           |                                          |   |
| Georgia Testing Identifier                                  |                           |                                          |   |
| Grants Accounting                                           |                           |                                          |   |
| Grants Net                                                  |                           |                                          |   |
| Invoice Application                                         |                           |                                          |   |
| Portal                                                      |                           |                                          |   |
| Pre Identify for Testing                                    |                           |                                          |   |

# Principal (School) – App Role Mapping

| Organizatio        | Application Role Mapping                          |                                        |                                                 |       |
|--------------------|---------------------------------------------------|----------------------------------------|-------------------------------------------------|-------|
| O Application:     | Select an Application                             | <ul> <li>Organization Role:</li> </ul> | Principal (School)                              | *     |
| Application/A      | plication Roles mapped for Organization F         | Role: Principal (School)               |                                                 |       |
| AYP/NCLB           |                                                   |                                        |                                                 |       |
| Principal          | AYP/NCLB Principal                                |                                        |                                                 |       |
| CAR                |                                                   |                                        |                                                 |       |
| Central Dire       | ctory                                             |                                        |                                                 |       |
| Exceptional        | Students                                          |                                        |                                                 |       |
| Full Time Ec       | uivalent                                          |                                        |                                                 |       |
| School Lebelonging | vel User - User at a School who is princip<br>to. | pal and the user can see t             | he FTE Error Report for the School where the us | er is |
| GASIS: Rep         | orting                                            |                                        |                                                 |       |
| Georgia Tes        | ting Identifier                                   |                                        |                                                 |       |
| Graduation         | Coach Program                                     |                                        |                                                 |       |
| GSO Unit Bu        | ilder                                             |                                        |                                                 |       |
| Portal             |                                                   |                                        |                                                 |       |
| Professiona        | Development                                       |                                        |                                                 |       |
| • Student Co       | Irse Profile                                      |                                        |                                                 |       |
| • Student Pro      | file                                              |                                        |                                                 |       |
| •                  | cord                                              |                                        |                                                 |       |

# Teacher (School) – App Role Mapping

| Organization/Application Role Mapping                                        |   |                      |                  |   |
|------------------------------------------------------------------------------|---|----------------------|------------------|---|
| O Application: Select an Application                                         | ~ | • Organization Role: | Teacher (School) | ~ |
| Application/Application Roles mapped for Organization Role: Teacher (School) |   |                      |                  |   |
| GSO Unit Builder<br>▶Unit Builder - Gives access to Unit Builder             |   |                      |                  |   |
| Portal                                                                       |   |                      |                  |   |
| Professional Development                                                     |   |                      |                  |   |
| <sup></sup> Student Profile                                                  |   |                      |                  |   |
| Teacher - Teacher                                                            |   |                      |                  |   |

# Security Officer (School) – App Role Mapping

| Organization/Application Role Mapping             |                                                                                       |                      |                           |  |  |  |
|---------------------------------------------------|---------------------------------------------------------------------------------------|----------------------|---------------------------|--|--|--|
| O Application: Select an Application              | >                                                                                     | • Organization Role: | Security Officer (School) |  |  |  |
| Application/Application Roles mapped for Organiza | Application/Application Roles mapped for Organization Role: Security Officer (School) |                      |                           |  |  |  |
| <sup>⊕</sup> GSO Unit Builder                     |                                                                                       |                      |                           |  |  |  |
| Portal                                            |                                                                                       |                      |                           |  |  |  |
| Security Administration                           |                                                                                       |                      |                           |  |  |  |
| Student Profile                                   |                                                                                       |                      |                           |  |  |  |
| 🗄 Task Manager                                    |                                                                                       |                      |                           |  |  |  |

#### **Common Problem – Over Provisioning**

A common issue we see on the Helpdesk is overprovisioning of a user's account, especially for Technology Coordinators and Superintendents!

| 8=)      | Edit Profile          |                                                                                                |                |
|----------|-----------------------|------------------------------------------------------------------------------------------------|----------------|
| <u>_</u> |                       |                                                                                                |                |
|          | Salutation:           |                                                                                                |                |
|          | First Name:           | Joe                                                                                            | * Required     |
|          | Middle Name:          |                                                                                                |                |
|          | Last Name:            | Doe                                                                                            | * Required     |
|          | Display Name:         | Joe Doe                                                                                        |                |
|          | Email Address:        | jdoe@doe.com                                                                                   | * Required     |
|          | Last 4-digits of SSN: |                                                                                                | * Required     |
|          | Birth Date:           | 10/15/1957                                                                                     |                |
|          | Gender:               | ©Male ©Female                                                                                  |                |
|          | Phone Number:         | (999) 263-8606                                                                                 |                |
|          | Fax Number:           | (999) 263-7472                                                                                 |                |
|          | NT Login:             |                                                                                                |                |
|          | URL:                  |                                                                                                |                |
|          |                       | Reset Passphrase View Secure Data                                                              |                |
|          | Application Role(s):  | Portal - User<br>Teacher Retirement System - School System User                                |                |
|          |                       | Interactive Reports - School System User<br>Georgia Testing Identifier - dist                  |                |
|          |                       | Student Record - Superintendent                                                                |                |
|          |                       | AYP/NCLB - Superintendent<br>AYP/NCLB - District User                                          |                |
|          |                       | Full Time Equivalent - Superintendent                                                          |                |
|          |                       | Free & Reduced Lunch - Superintendent                                                          |                |
|          |                       | Pre Identify for Testing - Superintendent                                                      |                |
|          |                       | Consolidated Application - Superintendent                                                      |                |
|          |                       | Consolidated Application - School System User                                                  |                |
|          |                       | Title Nine - Add/Update Current Data                                                           |                |
|          |                       | FIN_ERROR - Superintendent                                                                     |                |
|          |                       | Secondary Indicator - Superintendent                                                           |                |
|          |                       | CPI Legacy - Superintendent                                                                    |                |
|          |                       | Pupil Transportation - Superintendent<br>GSO Unit Builder - Unit Builder                       |                |
|          |                       | Exceptional Students - Superintendent                                                          |                |
|          |                       | COPS - Financial - Superintendent<br>Private School Collection - District User                 |                |
|          |                       | Facility and School 2008 - District Contributor                                                |                |
|          |                       | Student Profile - District User<br>TitleI LEA - District Superintendent                        |                |
|          |                       | Focused Monitoring - District Superintendent                                                   |                |
|          |                       | Student Record Review - Superintendent                                                         |                |
|          |                       | Longitudinal Data System - LDS District Assessmer                                              | nt Coordinator |
|          |                       | GPDCP - Coordinator                                                                            |                |
|          |                       | CCRPI - District User                                                                          |                |
|          |                       | EOPA - Superintendent<br>Elevible Learning Program - District Superintendent                   |                |
|          | Organization Role(s): | Brooks County - Assessment Director                                                            |                |
|          | guinzation kole(s).   | Brooks County - Consolidated Application Coordina                                              | tor            |
|          |                       | Brooks County - GTID Coordinator<br>Brooks County - Student Services Director                  |                |
|          |                       | Brooks County - Superintendent                                                                 |                |
|          |                       | Brooks County - Title II/Staff Development<br>Brooks County - Title IX/ Sports Equity Director |                |
|          |                       | , , , , , , , ,                                                                                |                |

7/20/2017 71

# Over Provisioning - Cause for a Multitude of Issues

- Application Errors
- Unable to Sign-Off on Collections
- District Role Identification Issues
- District Notification Issues

| Organization Role(s): | Brooks County - | Assessment Director                  |
|-----------------------|-----------------|--------------------------------------|
|                       | Brooks County - | Consolidated Application Coordinator |
|                       | Brooks County - | GTID Coordinator                     |
|                       | Brooks County - | Student Services Director            |
|                       | Brooks County - | Superintendent                       |
|                       | Brooks County - | Title II/Staff Development           |
|                       | Brooks County - | Title IX/ Sports Equity Director     |
|                       |                 |                                      |

Application Role(s): Portal - User Teacher Retirement System - School System User Interactive Reports - School System User Georgia Testing Identifier - dist Student Record - Superintendent AYP/NCLB - Superintendent AYP/NCLB - District User Full Time Equivalent - Superintendent Finance - Superintendent Free & Reduced Lunch - Superintendent Pre Identify for Testing - Superintendent Pre Identify for Testing - School System User Consolidated Application - Superintendent Consolidated Application - School System User Title Nine - View All Title Nine - Add/Update Current Data FIN\_ERROR - Superintendent Legacy Facilities - Superintendent Secondary Indicator - Superintendent CPI Legacy - Superintendent Pupil Transportation - Superintendent GSO Unit Builder - Unit Builder Exceptional Students - Superintendent COPS - Financial - Superintendent Private School Collection - District User Facility and School 2008 - District Contributor Student Profile - District User TitleI LEA - District Superintendent Focused Monitoring - District Superintendent Student Record Review - Superintendent Technology Inventory - District Approver Longitudinal Data System - LDS District Assessment Coordinator GPDCP - Coordinator CCRPI - Superintendent CCRPI - District User

EOPA - Superintendent

Flexible Learning Program - District Superintendent
## **Questions?**

## How to Get Additional Assistance:

You may contact the Technology Management Customer Support Team by using the Help-dticket link on the left side of the MyGaDOE portal menu.

You may also request assistance by emailing <u>dticket@doe.k12.ga.us</u> or by calling <u>1-800-869-1011</u>. Please provide a detailed message as well as your contact information.

Technology Management Customer Support Center Georgia Department of Education

Support Team Staff: Carl Ogletree, Charles Lang, Eula Braxton, Chris Smith, Irish Saxton, Patty Miller, & Vidrine Jones

## **Presentation Survey**

 Please take the time to let us know your thoughts regarding this presentation and any suggestions for improvement. Survey can be accessed at the link below:

http://gadoe.org/surveys/Tech-GCPNTFK

Thank You!